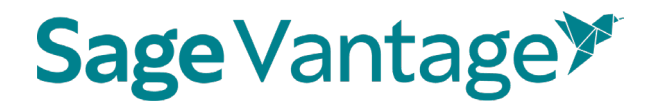

### Sage Vantage with Willo Labs Deep Linking Guide for Blackboard

This guide will walk you through the process of pairing Sage Vantage with your Blackboard course using Willo Labs. Once paired, you can create deep links to Vantage content and set up grade sync for any Vantage assignments you wish to include in your Blackboard gradebook.

### Table of Contents

- Video Tutorials
- Create a Vantage Course
- Adding Willo Labs to a New Blackboard Course
  - Willo Labs in Original Course View
  - o Willo Labs in Ultra Course View
- Deep Links and Grade Sync in a New Blackboard Course
  - o Blackboard Courses Using Original Course View
  - Blackboard Courses Using Ultra Course View
  - o <u>Excluding Grades for Completion from the Blackboard Gradebook Calculations</u>

### Video Tutorials

Tutorial videos for Vantage and for using Vantage with your Blackboard course are available on the Vantage Technical Support website:

• <u>Sage Vantage Instructor Videos</u>

### Create a Vantage course

Before you can add deep links or grade sync items to your Blackboard course, you must create your Sage Vantage course.

Visit <u>https://vantage.sagepub.com</u> to Login or Sign Up for Vantage. If you are not sure what your password is, you can click the "Forgot Password?" link to reset it.

### Create a New Course

If you have never created a Vantage course, when you first login you will be taken directly into

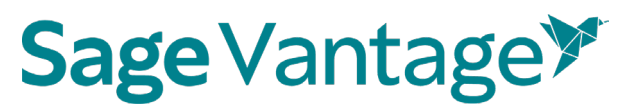

the course creation process. If you have created a course before, you can use the **Create Course** button at the top right of your My Courses Dashboard to create a new course.

1. Click Create a New Course to begin.

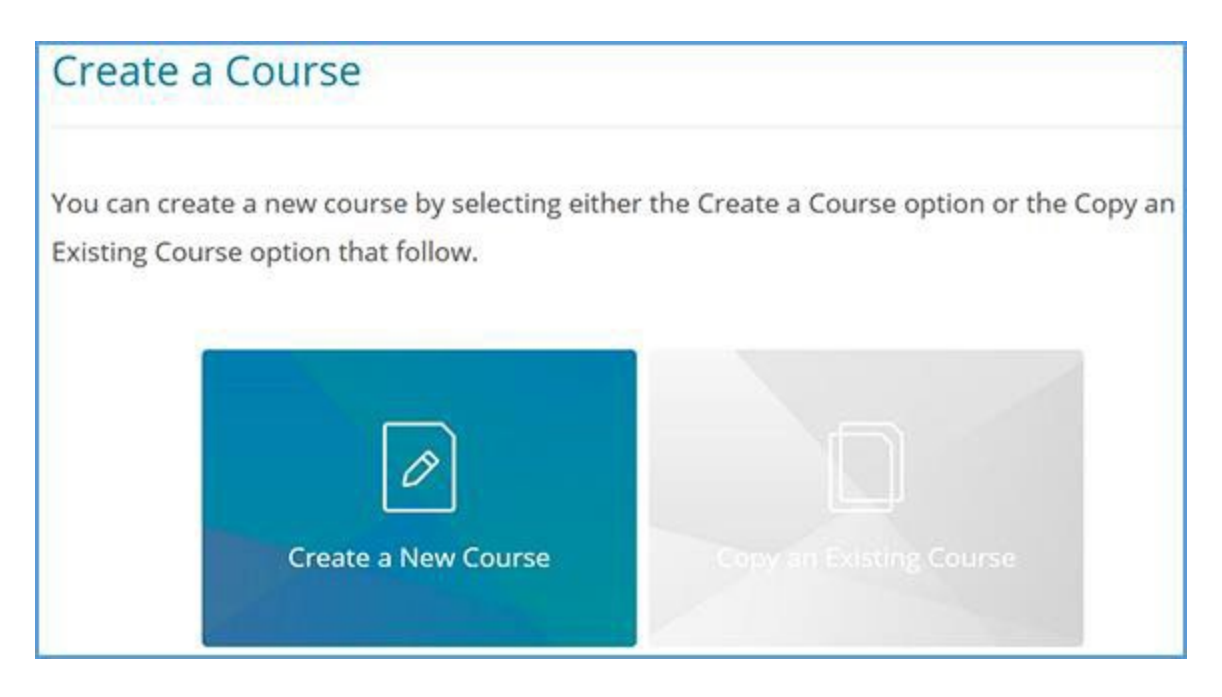

- 2. Complete the Course Information page (1. Enter Course Information). Mandatory fields are marked with an asterisk.
  - a. Select an Institution and Department. If you do not see your institution or department in the dropdowns, follow the directions on the right of the page to update your information.

### Sage Vantage >>

| 1. Enter Course Ir                              | nformation                                                                                                    |
|-------------------------------------------------|----------------------------------------------------------------------------------------------------|
| Tell us a little bit about your co<br>asterisk. | ourse to get started. Mandatory fields are marked with an                                                                         |
| Select an Institution*                          | If your institution or department is not listed, please click here<br>to update your SAGE profile or contact your SAGE Sales Rep. |
| Select a Department*                            |                                                                                                    |

b. Locate the title you wish to use. There are two ways to find it.

You can start typing to search by author or title.

| Search for a title by author or title name              | O Browse for a title by discipline                 |
|---------------------------------------------------------|----------------------------------------------------|
| Korgen                                                  | ×                                                  |
| Social Problems, First Edition (2021) Maxine P. Atkinso | n, Kathleen Odell Korgen, Mary Nell Trautner       |
| Sociology in Action, Second Edition (2021) Kathleen Oo  | dell Korgen, Maxine P. Atkinson                    |
| Our Social World, Seventh Edition (2020) Jeanne H. Ba   | allantine, Keith A. Roberts, Kathleen Odell Korgen |
| (optional)                                              |                                                    |

You can also search by discipline. Once you choose the discipline, you can further refine your search by choosing a Course Area. All titles available for the discipline and course area combination you select will display. Choose your title from the list.

### Sage Vantage >>

| O Search for a title by au    | thor or title name                                                      | Browse for a title by discipline    |
|-------------------------------|-------------------------------------------------------------------------|-------------------------------------|
| Select a Discipline Sociology | w                                                                       |                                     |
| Select a Course Area          | V                                                                       |                                     |
| Select a Title*               |                                                                         |                                     |
|                               | Discover Sociology<br>Daina S. Eglitis, Willian<br>Fifth Edition   2022 | m J. Chambliss, Susan L. Wortmann   |
| Imagining<br>Society          | Imagining Society:<br>Catherine Corrigall-Bro<br>First Edition   2021   | An Introduction to Sociology<br>own |

c. Complete the Course name, Section Name, Course Start and End dates, Time Zone, and Course Description fields. Section Name and Course Description are optional fields, but all other information is required.

| Course Name*                                             |         |
|----------------------------------------------------------|---------|
| Sociology                                                |         |
| Section Name                                             | 9 / 150 |
| (optional)                                               |         |
| Course Start Date* Course End Date* 9/30/2021 12/31/2021 | 0/20    |
| Course Time Zone* (UTC-05:00) Eastern Time (US & Canada) |         |
| Course Description                                       |         |
| (optional)                                               |         |
|                                                          | 1       |
|                                                          | 0/150   |
| BACK                                                     | NEXT    |

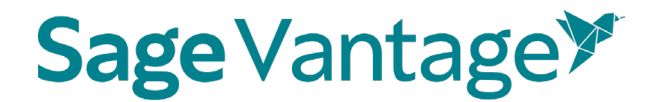

- d. Click Next once you complete your course details.
- 3. On the next page (Choose Gradebook and Assignment Settings), default settings for your gradebook and assignments are selected. The images below show the default settings, but you can make changes based on the needs of your course.

#### 4. Late Assignments

Selecting "Accept late assignments" will display grades for all student submissions. If all attempts for an assignment are submitted after the due date, the student grade for that assignment will display in red in the gradebook.

If you select "Do not accept late assignments", Vantage will not display any late assignment submissions in your gradebook. All student work is viewable from the student's dashboard.

#### 5. Short Answers and Critical Thinking Checks

Short answers are present in Critical Thinking Checks, Video Activities, Data Activities, Reading Activities. If they are assigned and not set for auto credit, you will need to review and assign credit for students when they complete their attempts for these assessments before the student will receive a full grade.

#### 6. Vantage Grade To Date

You can choose to display or not the cumulative grade for all Vantage assignments assigned for a grade and for completion on the student dashboard and the percentage of what Vantage is worth in your overall grade.

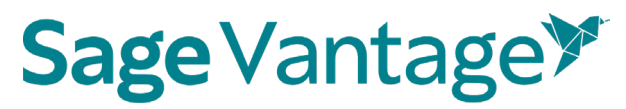

Gradebook Settings

#### Late Assignments

Selecting "Accept late assignments" will display grades for all student submissions. If all attempts for an assignment are submitted after the due date, the student grade for that assignment will display in red in the gradebook.

If you select "Do not accept late assignments", Vantage will not display any late assignment submissions in your gradebook. All student work is viewable from the student's dashboard.

Accept late assignments

Do not accept late assignments

#### Short Answers and Critical Thinking Checks

Short answers are present in Critical Thinking Checks, Video Activities, Data Activities, Reading Activities. If they are assigned and not set for auto credit, you will need to review and assign credit for students when they complete their attempts for these assessments before the student will recieve a full grade.

Do not assign Critical Thinking Checks

- Assign short answer questions for Video Activities
- Do not assign short answer questions for Video Activities
- Assign short answer questions for Data Activities
- O Do not assign short answer questions for Data Activities
- Assign short answer questions for Reading Activities
- O Do not assign short answer questions for Reading Activities

#### Vantage Grade to Date

This is the grade for Vantage assessments assigned for a grade or completion. This grade matches the "Percent to Date" column in the gradebook.

- Display on Student Dashboard
- O Do not display on Student Dashboard

Assigned work in Vantage will be worth what percentage of the students overall grade?

Display on Student Dashboard

Do not display on Student Dashboard

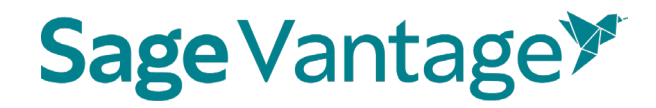

#### a. Gradebook Settings

Default: Accept late assignments, Assign short answer questions for each activity type, Critical Thinking Checks, Vantage grade to date and overall Vantage % of students' overall grade

#### b. Global Assignment Settings by Type

#### i. Chapter Quizzes

Default: Assigned for a grade, one attempt, Unlimited Chapter Quiz reviews, and to restrict or not access to the quizzes

#### Global Assignment Settings by Type

| Chapter Quizzes                      |                                             |
|--------------------------------------|---------------------------------------------|
| Do not assign Chapter Quizzes        |                                             |
| How should Chapter Quizzes           | s be assigned?                              |
| Assigned for a grade                 |                                             |
| Assigned for completion              |                                             |
| How many attempts are<br>permitted?  | Which attempt should be graded?             |
|                                      | Most recent attempt                         |
|                                      | <ul> <li>Best attempt</li> </ul>            |
|                                      | <ul> <li>Average of all attempts</li> </ul> |
| Unlimited Chapter Quiz Reviews (     | one per attempt if unchecked)               |
| Chapter Quiz Start Date              |                                             |
| O Restrict access to chapter quizzes | 8                                           |
| Do not restrict access to chapter of | uizzes                                      |

#### ii. Knowledge Checks

Default: Assigned for completion, Hints are allowed, Unlimited attempts

| interinge encons                            |                                                   |
|---------------------------------------------|---------------------------------------------------|
| <ul> <li>Formative</li> </ul>               | <ul> <li>One at end of reading section</li> </ul> |
| <ul> <li>1-5 questions, shuffled</li> </ul> |                                                   |
| Do not assign Knowledge Checks              |                                                   |
| How should Knowledge Checks                 | Should hints be permitted?                        |
| be assigned?                                | • Yes                                             |
| Assigned for a grade                        | O No                                              |
| <ul> <li>Assigned for completion</li> </ul> |                                                   |
| How many attempts are permitte              | d?                                                |
| - Unlimited                                 |                                                   |

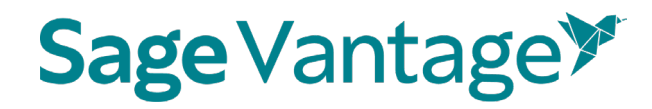

#### iii. Critical Thinking Checks

(If you elected not to assign short answer and Critical Thinking Checks earlier on this page, you will not see this section) Default: Assigned for completion, Unlimited attempts

| Do not assign Video Activities                                                                                         |                                                                                          |
|----------------------------------------------------------------------------------------------------|------------------------------------------------------------------------------------------|
| Short Answers for Video Activit                                                                                        | ies                                                                                      |
| Assign short answer questions for                                                                                      | video activities                                                                         |
| <ul> <li>Do not assign short answer question</li> </ul>                                                                | ions for activities                                                                      |
| <ul> <li>Short answer questions receive cr</li> </ul>                                                                  | redit automatically                                                                      |
| Short answer questions require in:                                                                                     | structor review                                                                          |
| 0                                                                                                    |                                                                                          |
| How should Video Activities                                                                                            | be assigned?                                                                             |
| How should Video Activities     Assigned for a grade                                                                   | be assigned?                                                                             |
| How should Video Activities     Assigned for a grade     Assigned for completion                                       | be assigned?                                                                             |
| How should Video Activities     Assigned for a grade     Assigned for completion     How many attempts are             | be assigned?<br>Which attempt should b                                                   |
| How should Video Activities Assigned for a grade Assigned for completion How many attempts are permitted?              | be assigned?<br>Which attempt should b<br>graded?                                        |
| How should Video Activities<br>Assigned for a grade<br>Assigned for completion<br>How many attempts are<br>permitted?  | be assigned?<br>Which attempt should b<br>graded?<br>Most recent attempt                 |
| How should Video Activities  Assigned for a grade Assigned for completion  How many attempts are permitted?  Unlimited | be assigned?<br>Which attempt should b<br>graded?<br>Most recent attempt<br>Best attempt |

iv. Video Activities, Data Activities, Reading Activities

Default: Assign short answer questions, Assigned for completion, Unlimited attempts

## Sage Vantage >>

| Video Activities ①                                                                                                    |  |
|----------------------------------------------------------------------------------------------------|--|
| Do not assign Video Activities                                                                                                    |  |
| Short Answers for Video Activities                                                                                                    |  |
| <ul> <li>Assign short answer questions for video activities</li> </ul>                                                                                       |  |
| O Do not assign short answer questions for activities                                                                                                    |  |
|                                                                                                    |  |
| How should Video Activities be assigned?                                                                                                    |  |
| How should Video Activities be assigned?                                                                                                    |  |
| How should Video Activities be assigned?<br>Assigned for a grade<br>Assigned for completion                                                                  |  |
| <ul> <li>How should Video Activities be assigned?</li> <li>Assigned for a grade</li> <li>Assigned for completion</li> </ul> How many attempts are permitted? |  |

v. If assigned for a grade, will have a choice to receive credit automatically or require instructor review.

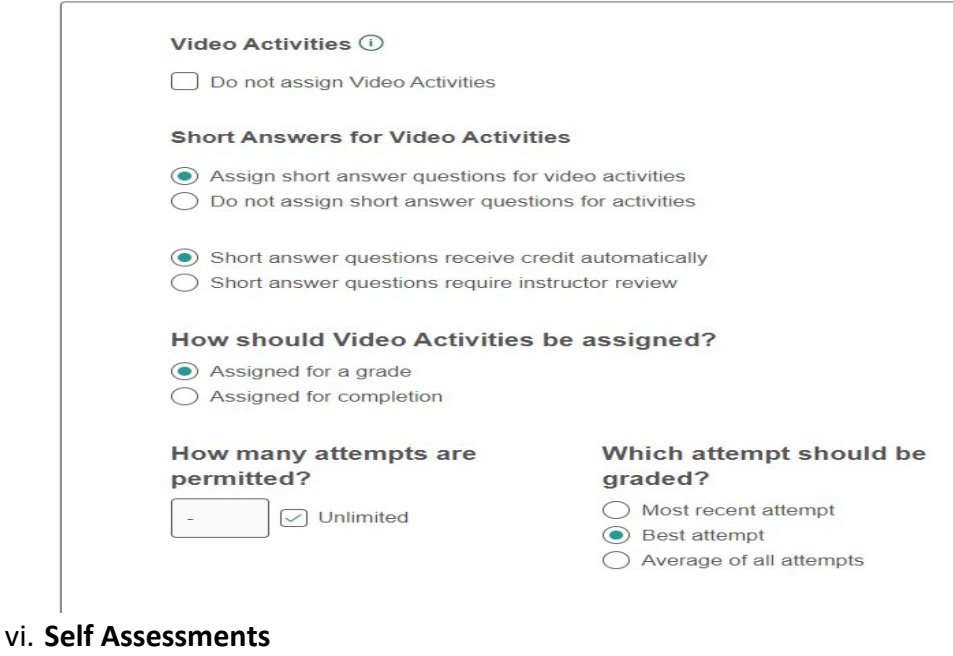

Default: Are for completion only

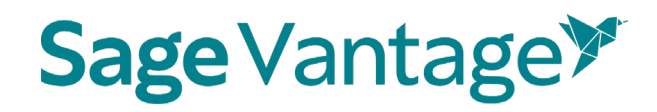

Self Assessments (1)
Do not assign Self Assessments
How many attempts are permitted?
Unlimited

- c. Click **Review** to verify your course settings.
- 7. **Review the Course Details** on the Review page (3. Review & Complete Course) to double check the settings you made for your course.
  - a. If you need to make changes, click the pencil icon to the right of this section.

| 3. Review & 0           | Complete Course                                  |                                                                |
|-------------------------|--------------------------------------------------|----------------------------------------------------------------|
| Here's a summary of y   | our course setup. Please review and make changes | s before completing.                                           |
| (Note: You will be able | to edit these settings later as well.)           |                                                                |
|                         |                                                  |                                                                |
| Course Details          |                                                  | Ø                                                              |
| Course Name             | Sociology                                        | DISCOVER                                                       |
| Instititution           | SAGE Institution                                 | SOCIOLOGY<br>PETH EDITION                                      |
| Department              | College Sales                                    | Reason in                                                      |
| Title                   | Discover Sociology                               | Danies & Egellin<br>William & Charlins<br>Basari L. Workington |
|                         | Daina S. Eglitis, William J. Chambliss,          |                                                                |
|                         | Susan L. Wortmann                                |                                                                |
|                         | Fifth Edition 1 2022                             |                                                                |
| Course Dates            | 09/30/2021 — 12/31/2021                          |                                                                |
| Course Time Zone        | (UTC-05:00) Eastern Time (US & Canada)           |                                                                |

b. Review the Gradebook Settings. If you need to make changes, click the pencil icon to the right of this section.

## 

### Gradebook Settings

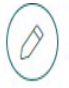

- Late assignments are recorded & displayed in the gradebook.
- · Students' Vantage grade to date is displayed on the Student Dashboard.
- · Vantage grade is 40% of Students' overall grade.
- Students' overall Vantage grade is displayed on the Student Dashboard.
- c. Review the Global Assignment Settings. If you need to make changes, click the pencil icon to the right of this section.

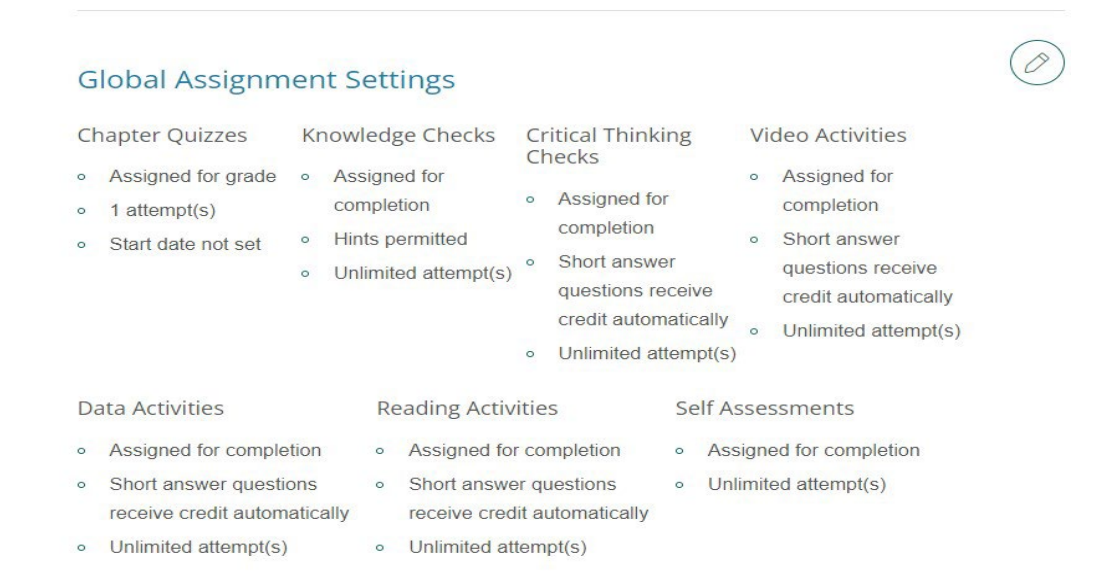

d. Click **Complete** to finish creating your course. On the course creation confirmation page, you can click the respective **Copy** buttons to copy your course link (used for non-LMS integrated courses only) or Course ID. You can then paste these details to wherever you want to store the information.

#### Blackboard LMS Deep Linking Guide Version: October 2023

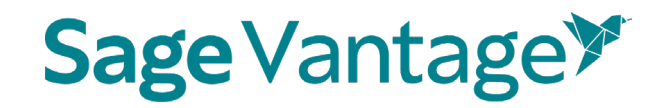

You can also click the **Send** button to email a copy of this information to yourself. Once you are finished on this page, click **Back to My Courses** to return to your My Courses Dashboard.

| For courses with 1.8  | IC integration students will register by slisking on any Vantage link that   |
|-----------------------|------------------------------------------------------------------------------|
| For courses with LN   | ins integration, students will register by clicking on any vantage link that |
| you have created wit  | thin your LMS course. For assistance setting up your Vantage course with     |
| your school's Learnin | ng Management System (such as Canvas, Blackboard, etc.) or if your           |
| course is part of you | r school's Inclusive Access program, please contact SAGE's                   |
| Implementation Tear   | m (LMSsupport@sagepub.com) to complete your course setup.                    |
| If you plan to use V  | antage without LMS integration, share the Course Link (preferable) or        |
| Course ID below with  | h your students, as they will need that information to join your course. Yo  |
| can copy or email the | e Course Link or Course ID using the options below.                          |
|                       |                                                                              |
|                       |                                                                              |
|                       | Course Link (not for use with LMS-integrated<br>courses)                     |
|                       | https://vantage.sagepub.com/NC COPY                                          |
|                       | Course ID                                                                    |
|                       | NOKESF-2279 COPY                                                             |
|                       | Email Course ID and Course Link                                              |
|                       | SEND                                                                         |
|                       |                                                                              |
|                       |                                                                              |

8. Once your course is created, you can go to the Assignments tab from the course tile on your My Courses Dashboard page. This will allow you to apply more granular settings for each Chapter and/or assignment.

|                                                                | 0                      |
|----------------------------------------------------------------|------------------------|
| Introduction to Sociology: Section 1001                        | SOCIOLOCY IN<br>ACTION |
| Jan 14 – May 31, 2021 Course ID: NOKEST-5854<br>LMS Integrated |                        |
|                                                                | Student View           |
| Gradebook (0 🔄) Assignments Reports                            | Activity Library       |

9. Once you have finished editing Chapters and Assignments, your Vantage course can be paired with your Blackboard course

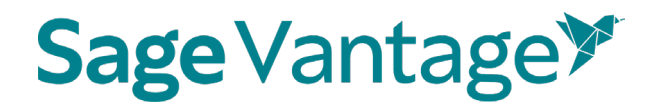

#### Copy an Existing Course

If you have created a Vantage course in the past, you may wish to copy that course to use for another section in the same term or for a new term.

- TIP: Copying a course is a one-time action. You should finish customizing the assignments and due dates of your course before making a copy of it. After you finish the copy process, changes will need to be made to both courses separately.
- 1. Click Create Course at the top right of your My Courses Dashboard.

| My Courses | Help | Welcome, Prof 🗸 |
|------------|------|-----------------|
|            |      |                 |
|            |      |                 |
|            |      |                 |
|            |      |                 |
|            |      | CREATE COURSE   |

1. Click Copy an Existing Course.

| a Course                          |                                                          |
|-----------------------------------|----------------------------------------------------------|
| e a new course by selecting eithe | r the Create a Course option or the Copy an              |
| se option that follow.            |                                                          |
|                                   |                                                          |
| Ø                                 |                                                          |
| Create a New Course               |                                                          |
| create a new course               | copy an existing course                                  |
|                                   | e a new course by selecting eitherse option that follow. |

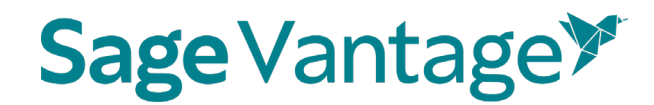

Or Click on the Cogwheel above the cover of the textbook and click copy.

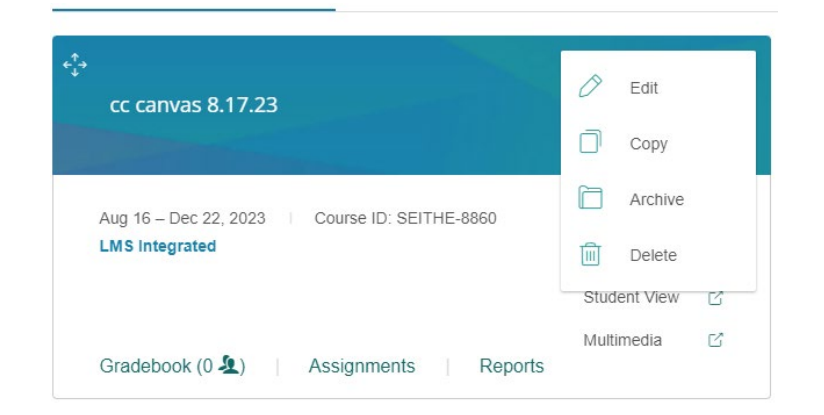

- 2. You will see a list of all of your courses available to copy if you click on the "copy an existing course box." **NOTE: If you click on the cogwheel and then copy you will only see that course but all other steps are the same.** 
  - a. Choose the course you wish to copy.
  - b. If the course dates of your old and new courses match for example, if you are running multiple sections of the same course in a single term you can copy the due dates as well. Tick the "Copy due dates" checkbox to retain them.

| Copy an Existing Course                                                         |         |
|---------------------------------------------------------------------------------|---------|
| Select Course to Copy:                                                          |         |
| O POL 1000 Test [Copy - 20210119] (01/19/2021 - 05/19/2021)                     |         |
| O POL 1000 Test (01/11/2021 - 05/28/2021)                                       |         |
| O Introduction to Sociology : Section 1001 (01/14/2021 - 05/31/2021)            |         |
| 2 Convidue dates (Only available if Start/End date are the same from original / | course) |
| Copy due dates (Only available il Stativilità date ale the same nom orginal o   | .00136/ |
|                                                                                 |         |
|                                                                                 | -       |
|                                                                                 |         |

c. Click **Next** to start the course creation process.

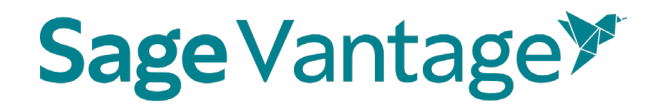

3. The Course Details of your chosen course will appear. You will see a banner message to change the Course Name, Section Name or Start and End Dates. Once you change one or more of these fields, click **Next**.

| Course Name*                                                                           |                                       |
|----------------------------------------------------------------------------------------|---------------------------------------|
| Introduction to Sociology                                                              |                                       |
| Section Name                                                                           | 25/55                                 |
| Section 1001                                                                           |                                       |
| Course Start Date* Course End Date*                                                    | 12/20                                 |
| 1/14/2021 5/31/2021                                                                    |                                       |
| You already have a created course with this Name, Section name, and Star those fields. | ,<br>t/End Date. Please change one of |
| Course Time Zone*                                                                      |                                       |
| (UTC-05:00) Eastern Time (US & Canada)                                                 |                                       |
|                                                                                        |                                       |

4. On the Review page (3. Review & Complete Course), you can double check the settings you made for your course.

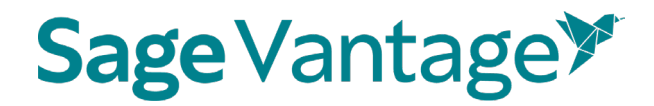

a. Review the Course Details. If you need to make changes, click the pencil icon to the right of this section.

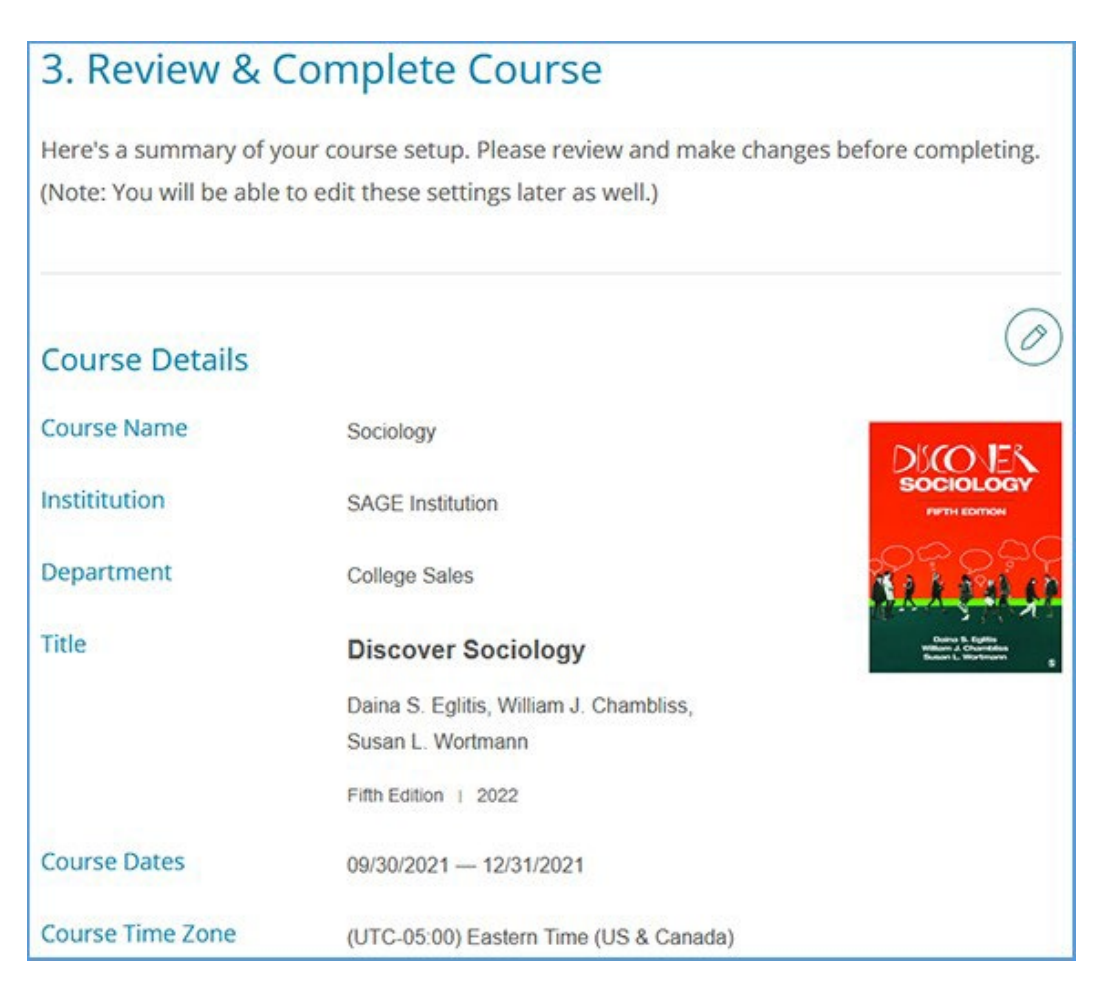

b. Review the Gradebook Settings. If you need to make changes, click the pencil icon to the right of this section.

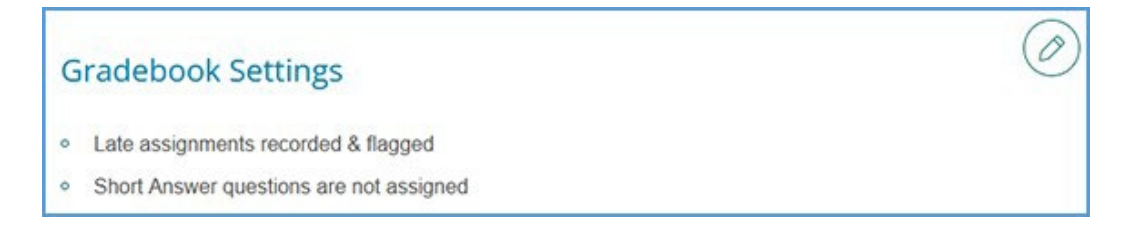

c. Review the Global Assignment Settings. If you need to make changes, click the pencil icon to the right of this section.

# 

#### **Global Assignment Settings**

| Chapter Quizzes Kn                                                                                  | iowledge Checks                                                       | Critical Thinking                                                                                                    | Video Activities                                                                                                    |
|----------------------------------------------------------------------------------------------------|-----------------------------------------------------------------------|----------------------------------------------------------------------------------------------------|----------------------------------------------------------------------------------------------------|
| <ul> <li>Assigned for grade</li> <li>1 attempt(s)</li> <li>Start date not set</li> <li>o</li> </ul> | Assigned for<br>completion<br>Hints permitted<br>Unlimited attempt(s) | <ul> <li>Assigned for<br/>completion</li> <li>Short answer<br/>questions receive<br/>credit automatically</li> <li>Unlimited attempt(s</li> </ul> | <ul> <li>Assigned for<br/>completion</li> <li>Short answer<br/>questions receive<br/>credit automatically</li> <li>Unlimited attempt(s)</li> </ul> |
| Data Activities                                                                                     | Reading Activ                                                         | ities Self A                                                                                                    | Assessments                                                                                                    |
| <ul> <li>Assigned for completion</li> </ul>                                                         | <ul> <li>Assigned for</li> </ul>                                      | completion • As                                                                                                    | signed for completion                                                                                                    |
| <ul> <li>Short answer questions<br/>receive credit automatica</li> </ul>                            | <ul> <li>Short answe</li> <li>ally receive cred</li> </ul>            | er questions • Ur<br>it automatically                                                                                                    | nlimited attempt(s)                                                                                                    |
| <ul> <li>Unlimited attempt(s)</li> </ul>                                                            | <ul> <li>Unlimited at</li> </ul>                                      | tempt(s)                                                                                                    |                                                                                                    |

d. Click **Complete** to finish creating your course. On the course creation confirmation page, you can click the respective **Copy** buttons to copy your course link (used for non-LMS integrated courses only) or Course ID. You can then paste these details to wherever you want to store the information.

You can also click the **Send** button to email a copy of this information to yourself. Once you are finished on this page, click **Back to My Courses** to return to your My Courses Dashboard.

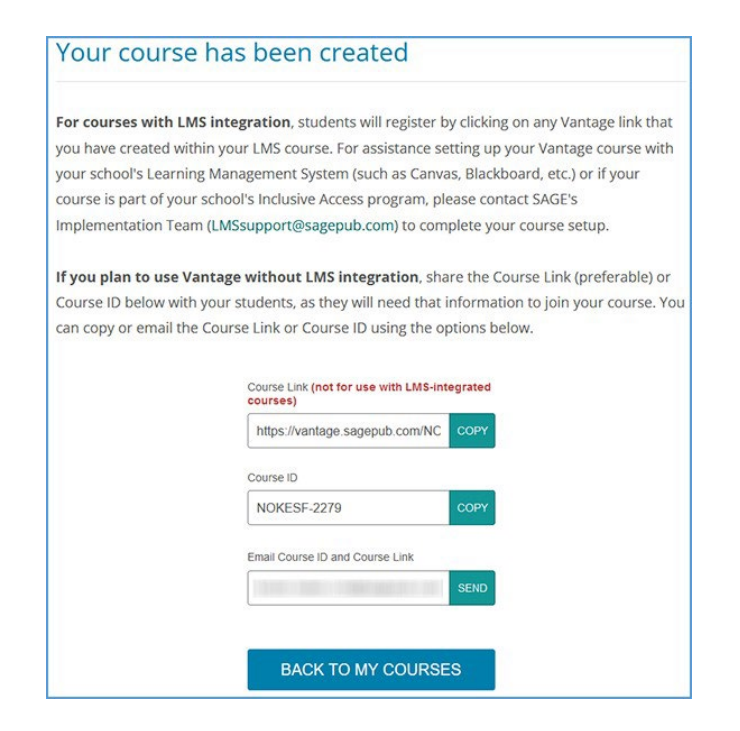

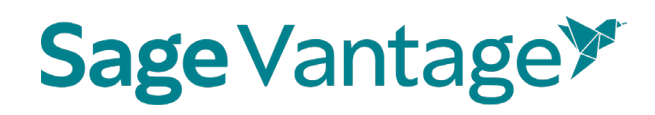

5. Once your course is created, you can go to the Assignments tab from the course tile on your My Courses Dashboard page. This will allow you to apply more granular settings for each Chapter and/or assignment.

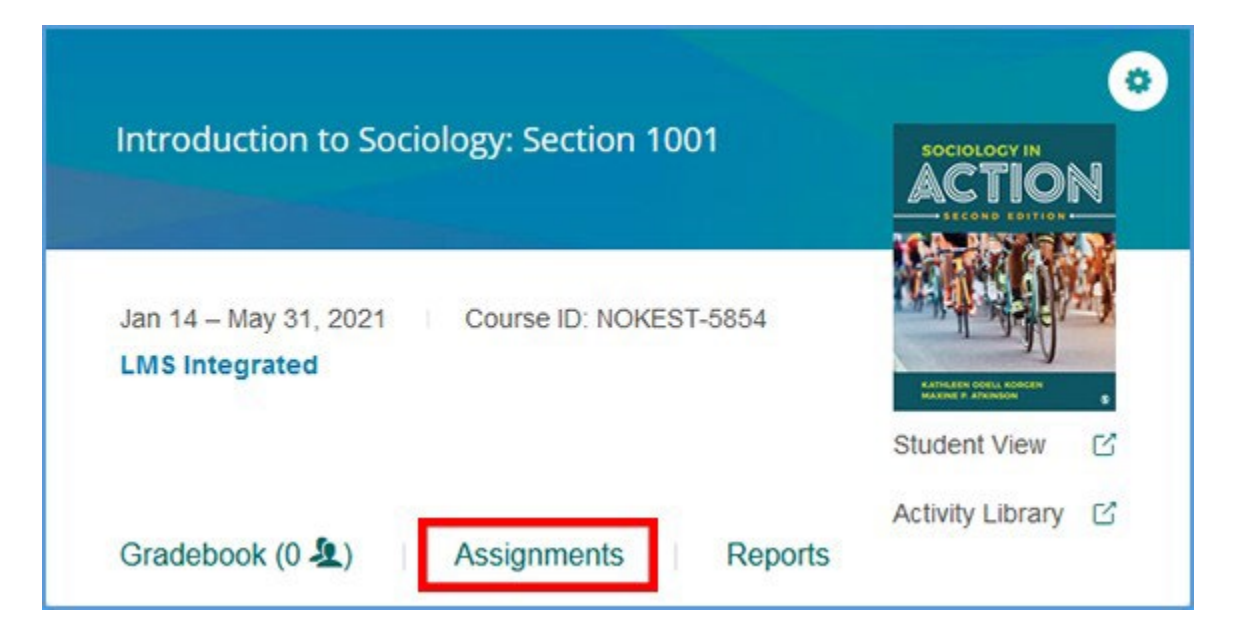

6. Once you have finished editing Chapters and Assignments (if necessary), add the Willo Labs link to your course and then you may pair your Vantage with your Blackboard course.

### Adding Willo Labs to a New Blackboard Course

Before you can pair your Blackboard course with Sage Vantage, the Willo Labs link must be added to your course.

Depending on your Blackboard environment, you may have either the original course view or the Ultra course view (see the side-by-side comparison below). Note that some schools may allow you to choose which of the two views you want your Blackboard course to use.

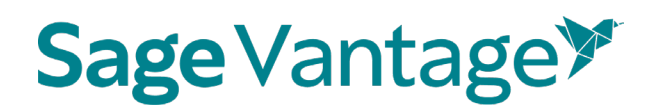

| Original Course View                                                                                                    | Ultra Course View                                                                                                    |
|----------------------------------------------------------------------------------------------------|----------------------------------------------------------------------------------------------------|
| Home Page   Information   Content   Discussions   Discussions   Groups   Tools   Help   Textbook Information   Student Resources   Instructor Resources   Instructor Resources   Instructor Resources   Instructor Resources   Course Management   Content Collection   Content Collection | <ul> <li>Details &amp; Actions</li> <li>Petails &amp; Actions</li> <li>Petails &amp; Actions</li> <li>Petails &amp; Actions</li> <li>Petails &amp; Actions</li> <li>Petails &amp; Actions</li> <li>Petails &amp; Actions</li> <li>Petails &amp; Roster<br/>View everyone in your course</li> <li>Petails &amp; Course Groups<br/>Create and manage groups</li> <li>Course is open<br/>Students can access this course</li> <li>Course is open<br/>Students can access this course</li> <li>Course is open<br/>Students can access this course</li> <li>Course is open<br/>Students can access this course</li> <li>Course is open<br/>Students can access this course</li> <li>Course is open<br/>Students can access this course</li> <li>Course is open<br/>Students can access this course</li> <li>Petails &amp; Course is open<br/>Students can access this course</li> <li>Petails &amp; Course is open<br/>Students can access this course</li> <li>Petails &amp; Course is open<br/>Students can access this course</li> <li>Petails &amp; Course is open<br/>Students can access this course</li> <li>Petails &amp; Course is open<br/>Students can access this course</li> <li>Petails &amp; Course is open<br/>Students can access this course</li> <li>Petails &amp; Course is open<br/>Students can access this course</li> <li>Petails &amp; Course is open<br/>Students can access this course</li> <li>Petails &amp; Course is open<br/>Students can access this course</li> <li>Petails &amp; Course is open<br/>Students can access this course</li> <li>Petails &amp; Course is open<br/>Students can access this course</li> </ul> |

Choose your course view to add the Willo Labs link:

- Original Course View
- Ultra Course View

#### Willo Labs in Original Course View

1. Navigate to the Content Area in your course where you would like to place the Willo Labs link. Click **Build Content** to open the action menu. You will see a list of actions and available tools. Choose **Web Link**.

# 

| Build Content 🗸 | Assessments $\lor$ Tools $\lor$ |
|-----------------|---------------------------------|
| Create          | New Page                        |
| ltem            | Content Folder                  |
| File            | Module Page                     |
| Audio           | Blank Page                      |
| Image           | Mashups                         |
| Video           | Flickr Photo                    |
| Web Link        | SlideShare Presentation         |
| Learning Module | YouTube Video                   |

- 2. Complete the Web Link details.
  - a. Name: Willo Uno
  - b. URL: https://app.willolabs.com/onelink/
  - c. This Link is a Tool Provider: Check the box
  - d. Open in New Window: Yes
  - e. Permit Users to View this Content: No

| WE | B LINK INFORMATION |                                                          |
|----|--------------------|----------------------------------------------------------|
| *  | Name               | Willo Uno                                                |
| *  | URL                | https://app.willolabs.com/onelink/                       |
|    |                    | For example, http://www.myschool.edu/                    |
|    |                    | This link is to a Tool Provider. What's a Tool Provider? |

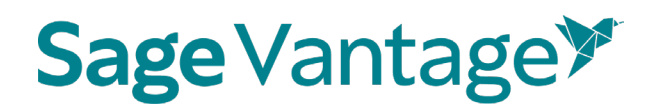

| WEB LINK OPTIONS                     |                                            | _   |
|--------------------------------------|--------------------------------------------|-----|
| Open in New Window                   | ⊙ Yes 🔿 No                                 |     |
| STANDARD OPTIONS                     |                                            |     |
| Permit Users to View this<br>Content | 🔿 Yes 🧿 No                                 |     |
| Track Number of Views                | 🔿 Yes 🧿 No                                 |     |
| Select Date and Time<br>Restrictions | Display After                              | 6   |
|                                      | Enter dates as mm/dd/yyyy. Time may be ent | ere |

- f. Click **Submit** at the bottom right of the page to add the link.
- 3. Click the Willo Uno link to pair your Blackboard course with Willo Labs.

| Build Conte | nt v         | Ass        | essments 🗸    | Tools 🗸          |
|-------------|--------------|------------|---------------|------------------|
|             |              |            |               |                  |
| P           | <u>Willo</u> | <u>Uno</u> | 0             |                  |
|             | Availat      | oility:    | Item is hidde | n from students. |

4. Enter the Product Token provided by Willo Labs. Click Verify.

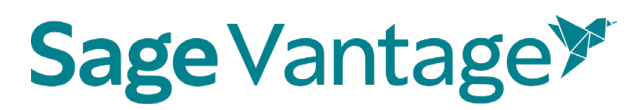

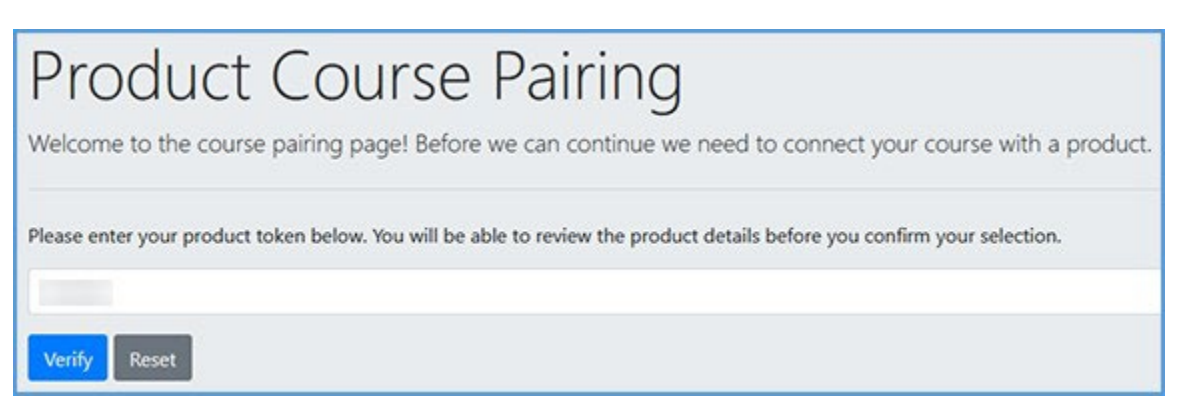

5. The product details matching your product token will display. If they are correct, click **Confirm**. If they are not correct, you can click the **Reset** button that appears above the product details to add a new product token.

| Below are the details for the product matching the token you entered. Please review these details carefully.<br>If this information looks correct, click below to confirm your selection. If not, click Reset to start over and enter a different token.<br>Product Name<br>sage Blackboard Test Integration<br>Publisher<br>sage Publishing<br>SBN<br>1123456789123 | Product Details                         |                                                                                                    |
|----------------------------------------------------------------------------------------------------|-----------------------------------------|----------------------------------------------------------------------------------------------------|
| Product Name<br>Sage Blackboard Test Integration<br>Publisher<br>Sage Publishing<br>SBN<br>1123456789123                                                                                                    | Below are the de<br>If this information | ails for the product matching the token you entered. Please review these details carefully.<br>I looks correct, click below to confirm your selection. If not, click Reset to start over and enter a different token. |
| Publisher<br>Sage Publishing<br>SBN<br>0123456789123                                                                                                    | Product Name                            | t Integration                                                                                                    |
| SBN<br>0123456789123                                                                                                    | Publisher<br>Sage Publishing            |                                                                                                    |
|                                                                                                    | ISBN<br>0123456789123                   |                                                                                                    |
| MS Context ID                                                                                                    | LMS Context ID                          |                                                                                                    |
|                                                                                                    | Confirm                                 |                                                                                                    |

6. You will see a success message to indicate the pairing with Willo Labs is complete.

| Course paired succ<br>Now that your course has be<br>button below to get started<br>Please note that since your o | cessfully!<br>een paired, you can continue to Course Management and access a variety of tools. Simply click the Course Management<br>course pairing is complete, in the future you will be taken directly to Course Management and will no longer see this screen. |
|----------------------------------------------------------------------------------------------------|----------------------------------------------------------------------------------------------------|
| Course Details                                                                                                    |                                                                                                    |
| Product Name                                                                                                    | Sage Blackboard Test Integration                                                                                                    |
| Product Token                                                                                                    | 637784                                                                                                    |
| Publisher                                                                                                    | Sage Publishing                                                                                                    |
| ISBN                                                                                                    | 0123456789123                                                                                                    |
| LMS Context ID                                                                                                    |                                                                                                    |
| Course Management                                                                                                 |                                                                                                    |

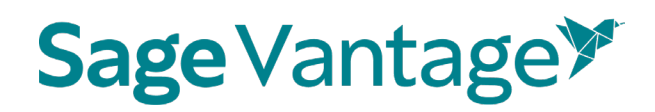

#### Willo Labs in Ultra Course View

1. Navigate to the Content Area in your course where you would like to place the Willo Labs link. Click the plus sign to begin.

| Details & Actions                                 | Course Content                                                | ••• |
|---------------------------------------------------|---------------------------------------------------------------|-----|
| Rester<br>View everyone in your course            |                                                               |     |
| A Course Groups<br>Create and manage groups       | (Abc                                                          |     |
| Course is open<br>Students can access this course |                                                               |     |
| Attendance<br>Mark attendance                     |                                                               |     |
| Announcements<br>Create announcement              |                                                               |     |
| Books & Tools<br>View course & institution tools  | Get started!                                                  |     |
| Question Banks<br>Manage banks                    | Use this space to build your course. South the plus to begin! |     |
|                                                   | ©                                                             | Ø   |

2. Click Create.

| Get started!                                                   |                    |  |  |  |
|----------------------------------------------------------------|--------------------|--|--|--|
| Use this space to build your course. Select the plus to begin! |                    |  |  |  |
| X                                                              |                    |  |  |  |
|                                                                | ⊕ Create           |  |  |  |
|                                                                | 🗇 Copy Content     |  |  |  |
|                                                                | 🗂 Upload           |  |  |  |
|                                                                | 🛱 Content Market   |  |  |  |
|                                                                | 🔁 Cloud Storage    |  |  |  |
|                                                                | Content Collection |  |  |  |

3. In the "Create Item" panel, choose Teaching tools with LTI connection.

# 

| × | Create Item                        |   |
|---|------------------------------------|---|
| ľ | Course Content Items               | ^ |
|   | Learning module                    |   |
| l | Folder                             |   |
| l | Document                           |   |
| l | Link                               |   |
|   | Teaching tools with LTI connection |   |
|   | SCORM package                      |   |

- 4. Complete the LTI Link Details.
  - a. Click in the blank area at the top of the panel to add the tool name: Willo Uno
  - b. Configuration URL: app.willolabs.com/onelink/ (Leave the dropdown set to https://)
  - c. **Open in new window**: Check the box

### Blackboard LMS Deep Linking Guide Version: October 2023

## Sage Vantage >>

| Willo                                                                | Uno                                                                                                    |
|----------------------------------------------------------------------|----------------------------------------------------------------------------------------------------|
| Ø Hidder                                                             | r from students -                                                                                      |
| LTI Link De                                                          | tails                                                                                                  |
| You'll need t<br>connection.<br>can't find the<br><b>* Configura</b> | his information to establish an LTI<br>Check with your tool provider if you<br>ese:<br><b>tion URL</b> |
| https://•                                                            | app.willolabs.com/onelink/                                                                             |
| Add Custo                                                            | om Parameters                                                                                          |
| Open ir                                                              | new window                                                                                             |
| Allow cl                                                             | ass conversations<br>gradebook entry for this item                                                     |

- d. Click **Save** at the bottom of the panel.
- 5. Click the Willo Uno link to pair your Blackboard course with Willo Labs.

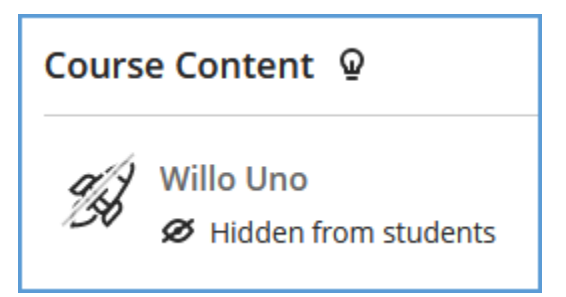

6. Enter the Product Token provided by Willo Labs. Click Verify.

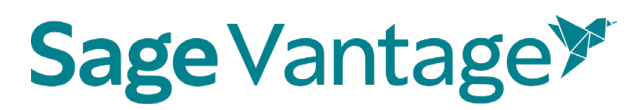

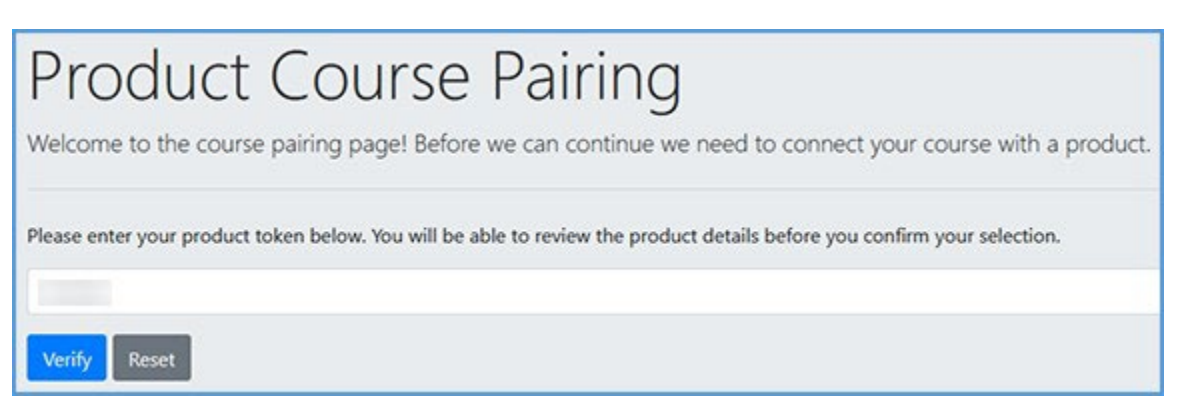

7. The product details matching your product token will display. If they are correct, click **Confirm**. If they are not correct, you can click the **Reset** button that appears above the product details to add a new product token.

| Product Details                                                               |                                                                                                    |
|-------------------------------------------------------------------------------|----------------------------------------------------------------------------------------------------|
| Below are the details for the produ<br>If this information looks correct, cli | ct matching the token you entered. Please review these details carefully.<br>ck below to confirm your selection. If not, click Reset to start over and enter a different token. |
| Product Name<br>Sage Blackboard Test Integration                              |                                                                                                    |
| Publisher<br>Sage Publishing                                                  |                                                                                                    |
| ISBN<br>0123456789123                                                         |                                                                                                    |
| LMS Context ID                                                                |                                                                                                    |
| Confirm                                                                       |                                                                                                    |

8. You will see a success message to indicate the pairing with Willo Labs is complete.

| Course paired succ<br>Now that your course has b<br>button below to get started<br>Please note that since your | cessfully!<br>een paired, you can continue to Course Management and access a variety of tools. Simply click the Course Management<br>course pairing is complete, in the future you will be taken directly to Course Management and will no longer see this screen. |
|----------------------------------------------------------------------------------------------------|----------------------------------------------------------------------------------------------------|
| Course Details                                                                                                 |                                                                                                    |
| Product Name                                                                                                   | Sage Blackboard Test Integration                                                                                                    |
| Product Token                                                                                                  | 637784                                                                                                    |
| Publisher                                                                                                    | Sage Publishing                                                                                                    |
| ISBN                                                                                                    | 0123456789123                                                                                                    |
| LMS Context ID                                                                                                 |                                                                                                    |
| Course Management                                                                                              |                                                                                                    |

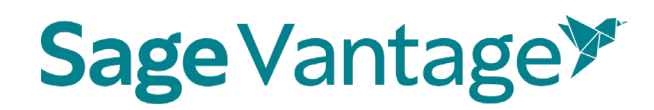

### Deep Links and Grade Sync in a New Blackboard Course

For best results, create your Vantage course before you are ready to pair it with your Blackboard course.

Choose your course view to create Deep Links and Grade Sync:

- Original Course View
- Ultra Course View

#### Blackboard Courses Using Original Course View

- 1. To pair your Blackboard course with Sage Vantage, you will use the Willo Uno link (paired in <u>previous steps</u>).
  - a. Click the Willo Uno link to pair your Blackboard course with Vantage.

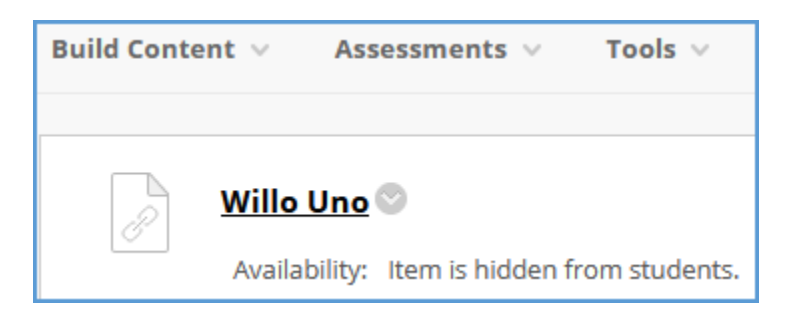

**TIP**: If you are still on the pairing confirmation page for Willo Labs, you can move straight to the Vantage pairing process by clicking **Course Management**.

| Course paired succ<br>Now that your course has b<br>button below to get started<br>Please note that since your | cessfully!<br>een paired, you can continue to Course Management and access a variety of tools. Simply click the Course Management<br>course pairing is complete, in the future you will be taken directly to Course Management and will no longer see this screen. |
|----------------------------------------------------------------------------------------------------|----------------------------------------------------------------------------------------------------|
| Course Details                                                                                                 |                                                                                                    |
| Product Name                                                                                                   | Sage Blackboard Test Integration                                                                                                    |
| Product Token                                                                                                  | 637784                                                                                                    |
| Publisher                                                                                                    | Sage Publishing                                                                                                    |
| ISBN                                                                                                    | 0123456789123                                                                                                    |
| LMS Context ID                                                                                                 |                                                                                                    |
| Course Management                                                                                              |                                                                                                    |

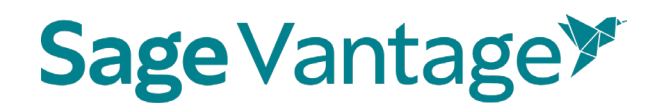

2. Click Add Publisher Links.

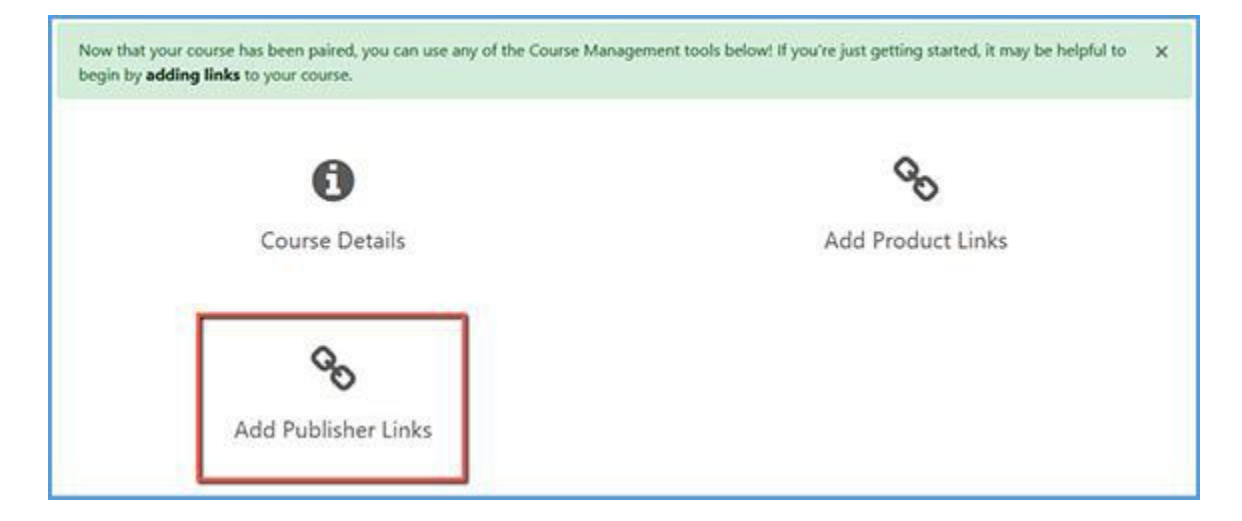

3. You will see a message that you can pick links directly from Sage Publishing. Click **Continue to Sage Publishing**.

| Add Publisher Links                                                                                                    |  |
|----------------------------------------------------------------------------------------------------|--|
| You have the option to select links directly from Sage Publishing. Click the button below to navigate to this publisher's site in a new window. |  |
|                                                                                                    |  |

4. Locate the Vantage course you wish to pair with, then click **Select**. If you only have one Vantage course in your account, it will automatically be selected for you.

| SAGE vantage <sup>™</sup>                              |                                                        |
|--------------------------------------------------------|--------------------------------------------------------|
| elect content you wish to im                           | port                                                   |
| Vantage Sample<br>Course 11-26                         | Vantage Example<br>Course 2 - 11-26                    |
| Nov 26 – Nov<br>30, 2020<br>Course ID: SPECIA-<br>8630 | Nov 26 – Dec<br>30, 2020<br>Course ID: SPECIA-<br>0150 |
| SELECT                                                 | SELECT                                                 |

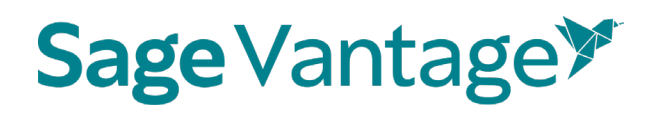

5. After selecting your Vantage course, the link selection page will load. Three dropdown menus are available to help you filter content in your Vantage course. They will help you narrow content selections to more easily pick links and grade sync items. We recommend using only one filter at a time.

The dropdown menu options are

- a. **Resource Types** Filter by a single resource type such as Readings, Chapter Quizzes, etc.
- b. Chapters Filter content by a single chapter
- c. Assignments Filter only assignments or by assignment status (assigned for grade / completion or unassigned)

| Child Development Canvas                     |                |
|----------------------------------------------|----------------|
|                                              | development    |
| Feb 05 – May 31, 2021 Course ID: NORESI-7913 | R. T. R. W. W. |
| ect Assignments to Sync with Your LMS        |                |

6. Once you filter the content, the sorted list will show only those items matching your selection. You can choose items from the resulting list to create deep links and/or grade syncs in your Blackboard course.

For each item in the list, there are two columns on the right of the page. The left column (Link to Course) refers to the deep link that is added to your Blackboard module. The right column (Grade Sync) determines if an assignment is synced with your Blackboard gradebook.

If an item is not gradable – such as a chapter reading – the grade sync column will not have a checkbox. It will instead have a dash indicating it cannot be synced. If you have previously grade synced an assignment, the Grade Sync column will show a dash as well

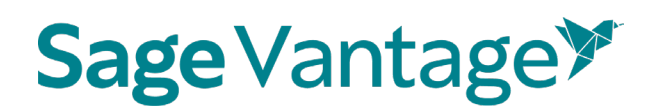

#### indicating it's already synced.

| Resource<br>Type   | Assignment<br>Type       | Chapter/Part                                                                            | Description                                                                             | Link to<br>Course | Grade<br>Sync |
|--------------------|--------------------------|-----------------------------------------------------------------------------------------|-----------------------------------------------------------------------------------------|-------------------|---------------|
| Chapter<br>Reading | -                        | Chapter 1:<br>Fundamentals of<br>Criminal Justice:<br>Essential Themes<br>and Practices | Chapter 1:<br>Fundamentals of<br>Criminal Justice:<br>Essential Themes and<br>Practices |                   | -             |
| Chapter<br>Reading |                          | Chapter 1:<br>Fundamentals of<br>Criminal Justice:<br>Essential Themes<br>and Practices | Fundamentals of<br>Criminal Justice:<br>Essential Themes and<br>Practices: Introduction |                   | -             |
| Chapter<br>Reading | -                        | Chapter 1:<br>Fundamentals of<br>Criminal Justice:<br>Essential Themes<br>and Practices | 1.1: Introduction                                                                       | . 🗆               | -             |
| Knowledge<br>Check | Assigned<br>(Completion) | Chapter 1:<br>Fundamentals of<br>Criminal Justice:<br>Essential Themes<br>and Practices | Knowledge Check 1.1                                                                     |                   |               |

#### d. Create deep links (with or without grade sync):

To create a link in your Blackboard course, choose one or more items you wish to add by ticking the checkbox in the "Link to Course" column for that item. If you select a gradable item (such as a Knowledge Check, Video Activity or Chapter Quiz), the Grade Sync column is automatically ticked as well. This allows you to create a link and a grade sync item at the same time.

## Sage Vantage >>

| Link Res            | ource from Exte    | rnal Tool                |                                      |                                                                     |                   |                        |
|---------------------|--------------------|--------------------------|--------------------------------------|---------------------------------------------------------------------|-------------------|------------------------|
| C<br>Summary<br>Rem | Column Text        |                          |                                      |                                                                     |                   | CONTINUE<br>Select All |
|                     | Resource<br>Type   | Assignment<br>Type       | Chapter/Part                         | Description                                                         | Link to<br>Course | Grade<br>Sync          |
|                     | Chapter<br>Reading | -                        | Chapter 3: Culture<br>and Mass Media | Chapter 3: Culture and Mass<br>Media                                |                   | -                      |
|                     | Chapter<br>Reading | -                        | Chapter 3: Culture<br>and Mass Media | Culture and Mass Media:                                             |                   | -                      |
|                     | Chapter<br>Reading | -                        | Chapter 3: Culture<br>and Mass Media | What Do You Think?                                                  |                   |                        |
|                     | Chapter<br>Reading |                          | Chapter 3: Culture<br>and Mass Media | 3.1: Culture: Concepts and<br>Applications                          |                   | -                      |
|                     | Video Activity     | Assigned<br>(Completion) | Chapter 3: Culture<br>and Mass Media | Video Activity 3.1: Who<br>Decides? Values, Norms, and<br>Sanctions |                   |                        |

To add a link for all items in the sort list, you can use the "Select All" checkbox above the "Link to Course" column. All checkboxes will be ticked including any associated Grade Sync items.

| Link Res             | ource from Exte    | rnal Tool                |                                      |                                                                     |                   | CONTINUE      |
|----------------------|--------------------|--------------------------|--------------------------------------|---------------------------------------------------------------------|-------------------|---------------|
| D<br>Summary<br>Item | Column Text        |                          |                                      |                                                                     | Select All        | Select All    |
|                      | Resource<br>Type   | Assignment<br>Type       | Chapter/Part                         | Description                                                         | Link to<br>Course | Grade<br>Sync |
|                      | Chapter<br>Reading | -                        | Chapter 3: Culture<br>and Mass Media | Chapter 3: Culture and Mass<br>Media                                |                   | -             |
|                      | Chapter<br>Reading |                          | Chapter 3: Culture<br>and Mass Media | Culture and Mass Media:<br>Introduction                             |                   | -             |
|                      | Chapter<br>Reading |                          | Chapter 3: Culture<br>and Mass Media | What Do You Think?                                                  |                   | -             |
|                      | Chapter<br>Reading |                          | Chapter 3: Culture<br>and Mass Media | 3.1: Culture: Concepts and<br>Applications                          |                   | -             |
|                      | Video Activity     | Assigned<br>(Completion) | Chapter 3: Culture<br>and Mass Media | Video Activity 3.1: Who<br>Decides? Values, Norms, and<br>Sanctions |                   |               |

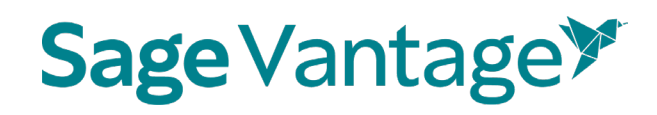

After you've selected one or more links to add to your Blackboard course, click **Continue** to review your selections. This button is available at the top and bottom of the page.

You can double check your selections on the "Confirm LMS Selection(s)" page.

| Confirm LMS Selection(s)         |                                                                             |                   |               |
|----------------------------------|-----------------------------------------------------------------------------|-------------------|---------------|
|                                  |                                                                             | GO BACK           | CONTINUE      |
| Chapter/Part                     | Description                                                                 | Link to<br>Course | Grade<br>Sync |
| Chapter 1: Discover<br>Sociology | Discover Sociology: Introduction                                            | ×                 |               |
| Chapter 1: Discover<br>Sociology | Video Activity 1.1: Individuals in Context: The Sociological<br>Imagination | х                 | х             |
| Chapter 1: Discover<br>Sociology | Data Activity 1.1: Beliefs about Why People are Rich or Poor in the US      | x                 | x             |
| Chapter 1: Discover<br>Sociology | Knowledge Check 1.1                                                         | х                 | x             |
|                                  |                                                                             | GO BACK           | CONTINUE      |

If you want to add more items, you can use the **Go Back** button to choose more content. When you review, you will see all choices you have made.

Once you have picked all links you want to add to your Blackboard module, click **Continue** on the "Confirm LMS Selection(s)" page.

After a few seconds, you will see a "Links Added Successfully" message confirming content was added to your Blackboard course. You can close this window and return to your Blackboard course.

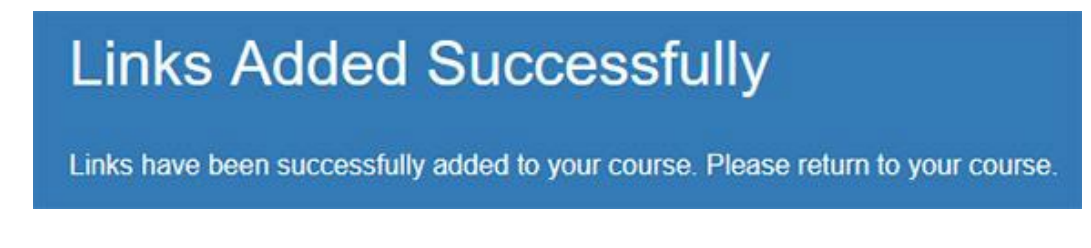

#### e. Create grade syncs only (without deep links):

You can add grade sync assignments without adding deep links for them. For example, you may want to link only a single chapter reading in your Blackboard

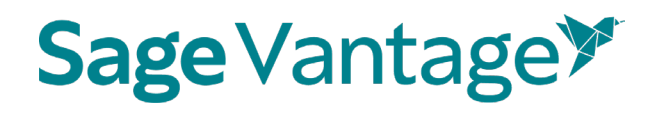

module, but still have all assignments from that same chapter grade synced with your Blackboard gradebook.

If you want to grade sync only specific assignments, you can tick the Grade Sync checkbox next to those assignments. Only the items you choose to grade sync will create a gradebook column in Blackboard. In this example, a Knowledge Check and Video Activity are selected for grade sync, but the Data Activity is not.

| Chapter        |              | Chapter 2: Discover | 2.1: Sociology and Common    | 1.000       |
|----------------|--------------|---------------------|------------------------------|-------------|
| Reading        |              | Sociological        | Sense                        |             |
|                |              | Research            |                              | 121         |
| Video Activity | Assigned     | Chapter 2: Discover | Video Activity 2.1: The      | <b>&gt;</b> |
|                | (Completion) | Sociological        | Scientific Method's Use of   |             |
|                |              | Research            | Qualitative and Quantitative |             |
|                |              |                     | Data                         |             |
| Knowledge      | Assigned     | Chapter 2: Discover | Knowledge Check 2.1          |             |
| Check          | (Completion) | Sociological        |                              |             |
|                |              | Research            |                              |             |
| Chapter        | 1000         | Chapter 2: Discover | 2.2: Research and the        | 1.000       |
| Reading        |              | Sociological        | Scientific Method            |             |
|                |              | Research            |                              |             |
| Data Activity  | Assigned     | Chapter 2: Discover | Data Activity 2.1: Measuring | > _         |
|                | (Completion) | Sociological        | Economic Inequality in the   |             |
|                |              | Research            | United States                |             |

If you want to grade sync everything in the filtered list – for instance, if you filter by Chapter Quizzes and want to grade sync all of them – you can tick the "Select All" checkbox above the Grade Sync column. All items will be selected for grade sync.

| Summary<br>Rem | Column Text      |                     |                                              |                   | C<br>Select All   | CONTINUE<br>Select All |
|----------------|------------------|---------------------|----------------------------------------------|-------------------|-------------------|------------------------|
|                | Resource<br>Type | Assignment<br>Type  | Chapter/Part                                 | Description       | Link to<br>Course | Grade<br>Sync          |
|                | Chapter<br>Test  | Assigned<br>(Grade) | Chapter 1: Discover Sociology                | Chapter 1<br>Test |                   |                        |
|                | Chapter<br>Test  | Assigned<br>(Grade) | Chapter 2: Discover Sociological<br>Research | Chapter 2<br>Test |                   |                        |
|                | Chapter<br>Test  | Assigned<br>(Grade) | Chapter 3: Culture and Mass Media            | Chapter 3<br>Test | D                 |                        |

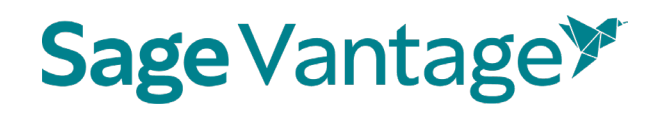

When you choose to Grade Sync an assignment, a gradebook column is created in your Blackboard gradebook for the assignment.

After you've selected one or more items to grade sync, click **Continue** to review your selections. This button is available at the top and bottom of the page.

You can double check your selections on the "Confirm LMS Selection(s)" page.

| Confirm LMS Selection(s)                     |                                                                                         |                   | -             |
|----------------------------------------------|-----------------------------------------------------------------------------------------|-------------------|---------------|
|                                              |                                                                                         | GO BACK           | CONTINUE      |
| Chapter/Part                                 | Description                                                                             | Link to<br>Course | Grade<br>Sync |
| Chapter 2: Discover Sociological<br>Research | Video Activity 2.1: The Scientific Method's Use of Qualitative<br>and Quantitative Data |                   | x             |
| Chapter 2: Discover Sociological<br>Research | Knowledge Check 2.1                                                                     |                   | x             |
| Chapter 2: Discover Sociological<br>Research | Data Activity 2.1: Measuring Economic Inequality in the United<br>States                |                   | x             |
| Chapter 2: Discover Sociological<br>Research | Chapter 2 Test                                                                          |                   | x             |
|                                              |                                                                                         | GO BACK           | CONTINUE      |

If you want to add more grade sync items, you can use the **Go Back** button to add more grade syncs. Once you have picked everything you want grade synced, click **Continue** on the "Confirm LMS Selection(s)" page to complete the grade sync.

After a few seconds, you will see a pop-up message indicating that no links were created. Click **OK** to close the pop-up.

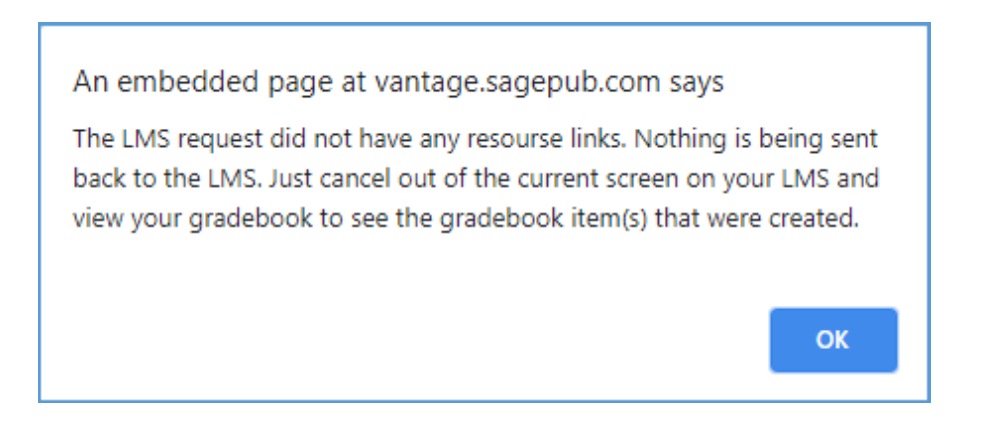

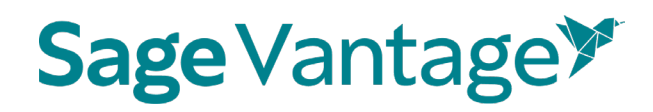

You will also see a "Links Added Successfully" message confirming content was added to your Blackboard course. You can close this window and return to your Blackboard course.

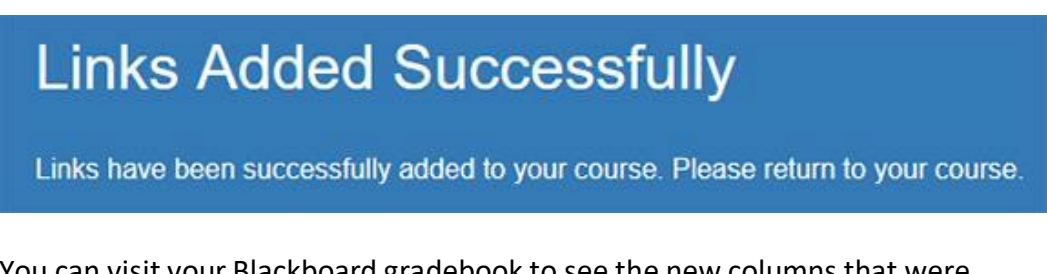

You can visit your Blackboard gradebook to see the new columns that were added for your assignment selections.

7. When you are finished adding deep links and grade sync items to your Blackboard course, refresh the browser tab displaying your Blackboard course. The Vantage content can be found in the folder **Imported Course Resources**.

| Build Conte | ent $\vee$ Assessments $\vee$ Tools $\vee$ |
|-------------|--------------------------------------------|
| ð           | Willo Uno O                                |
|             | Imported Course Resources                  |

 Click into the Imported Course Resources folder. Click on a Vantage link to complete the grade sync connection. If you do not click on a Vantage link, Vantage will not send grades to your Blackboard gradebook.

**Note**: If you add new grade sync items at a later date, you must click on a Vantage link again to complete the grade sync connection for the new items.

## 

| Chapter     | 01: Training Your Sociological Eye 💿                                                                    |
|-------------|----------------------------------------------------------------------------------------------------|
| Build Conte | ent $\lor$ Assessments $\lor$ Tools $\lor$ Partner Content $\lor$                                       |
| P           | Training Your Sociological Eye: Introduction Sociological Eye                                           |
| P           | Knowledge Check 1.1 C                                                                                   |
| P           | Video Activity 1.1: Gender and Diversity in Silicon Valley<br>Chapter 1: Training Your Sociological Eye |

- 9. It is recommended that you set your links to open in a new window for accessibility purposes, as well as providing a better user experience for students who are accessing the course on mobile devices.
  - f. Next to the Vantage link in your Blackboard course, expand the action menu. Choose **Edit**.

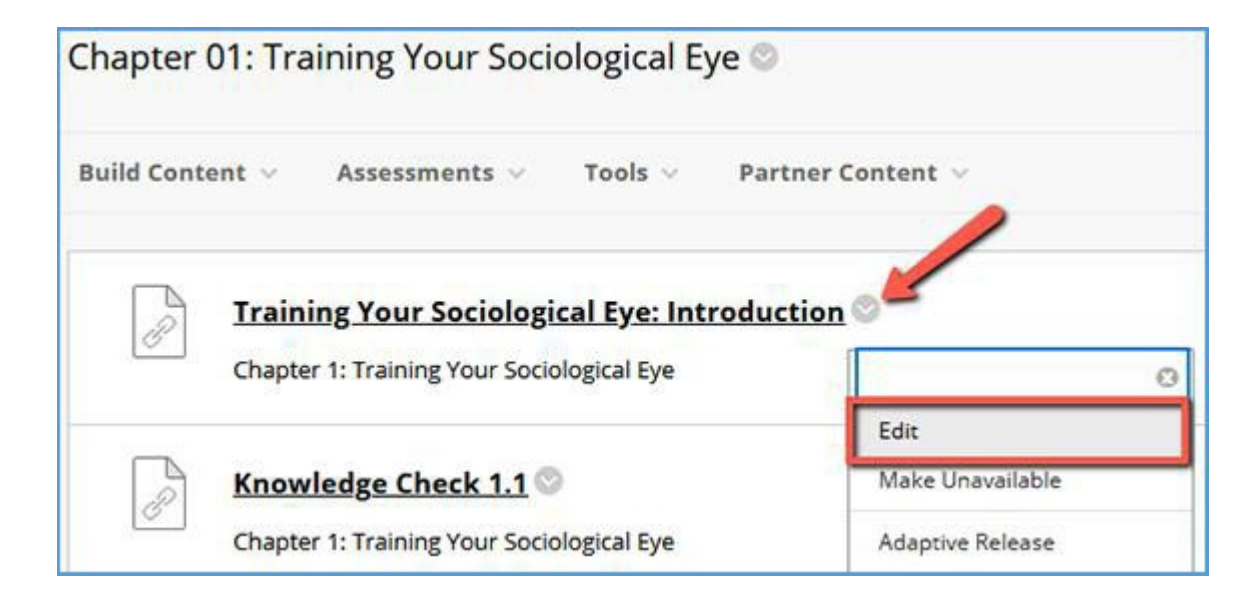

g. On the "Edit Web Link" page, scroll down to about the middle of the page. In the "Web Link Options" section, set the **Open in New Window** radio button to **Yes**.

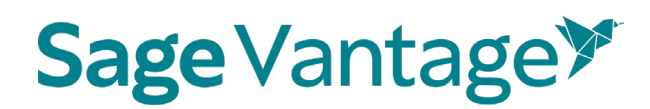

| Open in New Window | ⊙ Yes 🔿 No |
|--------------------|------------|

h. Click **Submit** in the bottom right corner of the page to save the change.

#### Blackboard Courses Using Ultra Course View

- 1. To pair your Blackboard course with Sage Vantage, you will use the Willo Uno link (paired in <u>previous steps</u>).
  - a. Click the Willo Uno link to pair your Blackboard course with Vantage.

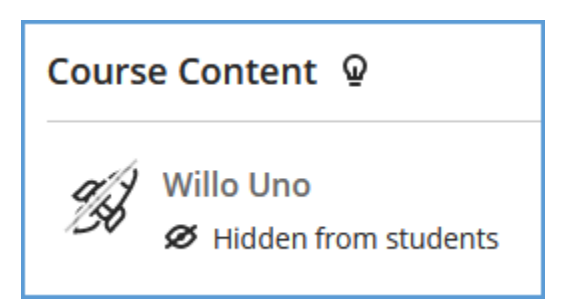

**TIP**: If you are still on the pairing confirmation page for Willo Labs, you can move straight to the Vantage pairing process by clicking **Course Management**.

| Course paired succe<br>Now that your course has be<br>button below to get started!<br>Please note that since your o | essfully!<br>en paired, you can continue to Course Management and access a variety of tools. Simply click the Course Management<br>ourse pairing is complete, in the future you will be taken directly to Course Management and will no longer see this screen. |
|----------------------------------------------------------------------------------------------------|----------------------------------------------------------------------------------------------------|
| Course Details                                                                                                    |                                                                                                    |
| Product Name                                                                                                    | Sage Blackboard Test Integration                                                                                                    |
| Product Token                                                                                                    | 637784                                                                                                    |
| Publisher                                                                                                    | Sage Publishing                                                                                                    |
| ISBN                                                                                                    | 0123456789123                                                                                                    |
| LMS Context ID                                                                                                    |                                                                                                    |
| Course Management                                                                                                   |                                                                                                    |

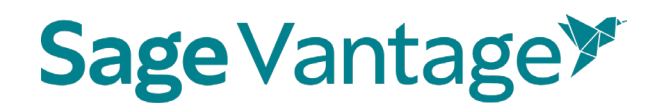

2. Click Add Publisher Links.

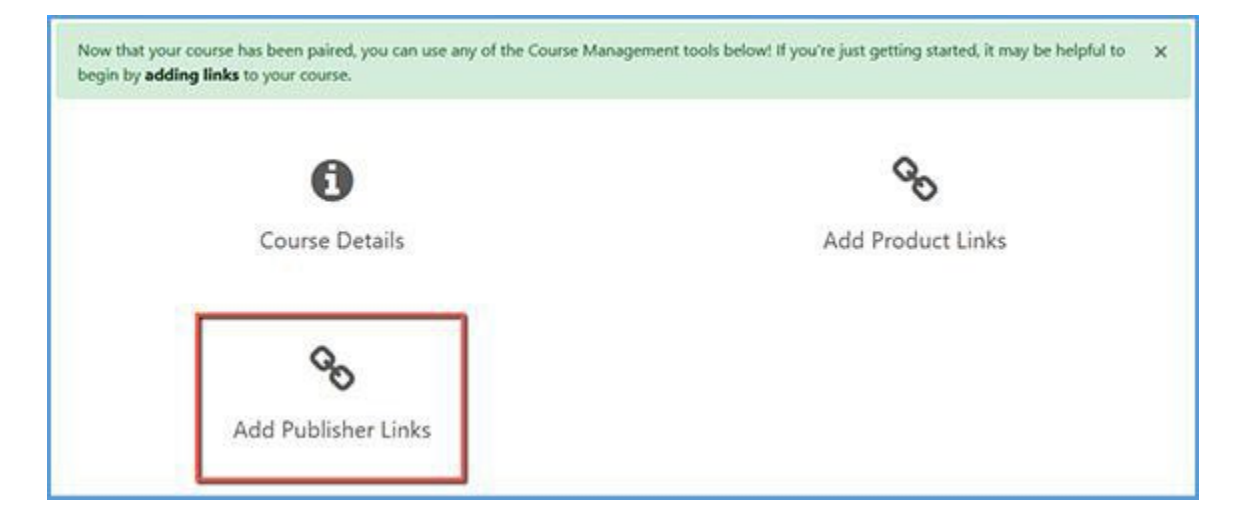

3. You will see a message that you can pick links directly from Sage Publishing. Click **Continue to Sage Publishing**.

| Add Publisher Links                                                                                                    |  |
|----------------------------------------------------------------------------------------------------|--|
| You have the option to select links directly from Sage Publishing. Click the button below to navigate to this publisher's site in a new window. |  |
|                                                                                                    |  |

4. Locate the Vantage course you wish to pair with, then click **Select**. If you only have one Vantage course in your account, it will automatically be selected for you.

| SAGE vantage <sup>™</sup>                              |                                                        |
|--------------------------------------------------------|--------------------------------------------------------|
| elect content you wish to im                           | port                                                   |
| Vantage Sample<br>Course 11-26                         | Vantage Example<br>Course 2 - 11-26                    |
| Nov 26 – Nov<br>30, 2020<br>Course ID: SPECIA-<br>8630 | Nov 26 – Dec<br>30, 2020<br>Course ID: SPECIA-<br>0150 |
| SELECT                                                 | SELECT                                                 |

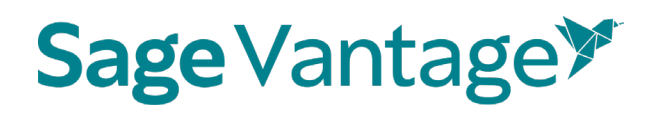

5. After selecting your Vantage course, the link selection page will load. Three dropdown menus are available to help you filter content in your Vantage course. They will help you narrow content selections to more easily pick links and grade sync items. We recommend using only one filter at a time.

The dropdown menu options are

- i. **Resource Types** Filter by a single resource type such as Readings, Chapter Quizzes, etc.
- j. Chapters Filter content by a single chapter
- k. **Assignments** Filter only assignments or by assignment status (assigned for grade / completion or unassigned)

| Child Development Canvas                     | niid        |
|----------------------------------------------|-------------|
|                                              | Development |
| Feb 05 – May 31, 2021 Course ID: NOKESI-7913 | AT A THE    |
| ect Assignments to Sync with Your LMS        |             |

6. Once you filter the content, the sorted list will show only those items matching your selection. You can choose items from the resulting list to create deep links and/or grade syncs in your Blackboard course.

For each item in the list, there are two columns on the right of the page. The left column (Link to Course) refers to the deep link that is added to your Blackboard module. The right column (Grade Sync) determines if an assignment is synced with your Blackboard gradebook.

If an item is not gradable – such as a chapter reading – the grade sync column will not have a checkbox. It will instead have a dash indicating it cannot be synced. If you have previously grade synced an assignment, the Grade Sync column will show a dash as well

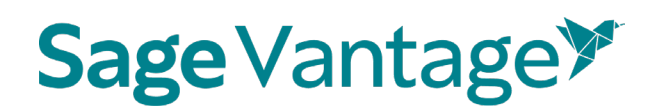

#### indicating it's already synced.

| Resource<br>Type   | Assignment<br>Type       | Chapter/Part                                                                            | Description                                                                             | Link to<br>Course | Grade<br>Sync |
|--------------------|--------------------------|-----------------------------------------------------------------------------------------|-----------------------------------------------------------------------------------------|-------------------|---------------|
| Chapter<br>Reading | -                        | Chapter 1:<br>Fundamentals of<br>Criminal Justice:<br>Essential Themes<br>and Practices | Chapter 1:<br>Fundamentals of<br>Criminal Justice:<br>Essential Themes and<br>Practices |                   | -             |
| Chapter<br>Reading |                          | Chapter 1:<br>Fundamentals of<br>Criminal Justice:<br>Essential Themes<br>and Practices | Fundamentals of<br>Criminal Justice:<br>Essential Themes and<br>Practices: Introduction |                   | -             |
| Chapter<br>Reading | -                        | Chapter 1:<br>Fundamentals of<br>Criminal Justice:<br>Essential Themes<br>and Practices | 1.1: Introduction                                                                       | . 🗆               | -             |
| Knowledge<br>Check | Assigned<br>(Completion) | Chapter 1:<br>Fundamentals of<br>Criminal Justice:<br>Essential Themes<br>and Practices | Knowledge Check 1.1                                                                     |                   |               |

#### I. Create deep links (with or without grade sync):

To create a link in your Blackboard course, choose one or more items you wish to add by ticking the checkbox in the "Link to Course" column for that item. If you select a gradable item (such as a Knowledge Check, Video Activity or Chapter Quiz), the Grade Sync column is automatically ticked as well. This allows you to create a link and a grade sync item at the same time.

## Sage Vantage >>

| Link Res            | ource from Exte    | ernal Tool               |                                      |                                                                     |                   |                        |
|---------------------|--------------------|--------------------------|--------------------------------------|---------------------------------------------------------------------|-------------------|------------------------|
| C<br>Summary<br>Rem | Column Text        |                          |                                      |                                                                     | C<br>Select All   | CONTINUE<br>Select All |
|                     | Resource<br>Type   | Assignment<br>Type       | Chapter/Part                         | Description                                                         | Link to<br>Course | Grade<br>Sync          |
|                     | Chapter<br>Reading | -                        | Chapter 3: Culture<br>and Mass Media | Chapter 3: Culture and Mass<br>Media                                |                   | -                      |
|                     | Chapter<br>Reading | -                        | Chapter 3: Culture<br>and Mass Media | Culture and Mass Media:                                             |                   | -                      |
|                     | Chapter<br>Reading |                          | Chapter 3: Culture<br>and Mass Media | What Do You Think?                                                  |                   | -                      |
|                     | Chapter<br>Reading | -                        | Chapter 3: Culture<br>and Mass Media | 3.1: Culture: Concepts and<br>Applications                          |                   | -                      |
|                     | Video Activity     | Assigned<br>(Completion) | Chapter 3: Culture<br>and Mass Media | Video Activity 3.1: Who<br>Decides? Values, Norms, and<br>Sanctions |                   |                        |

To add a link for all items in the sort list, you can use the "Select All" checkbox above the "Link to Course" column. All checkboxes will be ticked including any associated Grade Sync items.

| Link Res            | ource from Exte    | rnal Tool                |                                      |                                                                     |                   |               |
|---------------------|--------------------|--------------------------|--------------------------------------|---------------------------------------------------------------------|-------------------|---------------|
| D<br>Summary<br>Rem | Column Text        |                          |                                      |                                                                     | Select All        | Select All    |
|                     | Resource<br>Type   | Assignment<br>Type       | Chapter/Part                         | Description                                                         | Link to<br>Course | Grade<br>Sync |
|                     | Chapter<br>Reading | -                        | Chapter 3: Culture<br>and Mass Media | Chapter 3: Culture and Mass<br>Media                                |                   | -             |
|                     | Chapter<br>Reading |                          | Chapter 3: Culture<br>and Mass Media | Culture and Mass Media:<br>Introduction                             |                   | -             |
|                     | Chapter<br>Reading |                          | Chapter 3: Culture<br>and Mass Media | What Do You Think?                                                  |                   |               |
|                     | Chapter<br>Reading | -                        | Chapter 3: Culture<br>and Mass Media | 3.1: Culture: Concepts and<br>Applications                          |                   | -             |
|                     | Video Activity     | Assigned<br>(Completion) | Chapter 3: Culture<br>and Mass Media | Video Activity 3.1: Who<br>Decides? Values, Norms, and<br>Sanctions |                   |               |

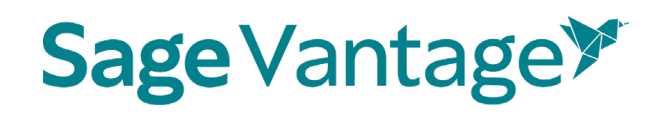

After you've selected one or more links to add to your Blackboard course, click **Continue** to review your selections. This button is available at the top and bottom of the page.

You can double check your selections on the "Confirm LMS Selection(s)" page.

| Confirm LMS Selection(s)         |                                                                             |                   |               |  |  |
|----------------------------------|-----------------------------------------------------------------------------|-------------------|---------------|--|--|
|                                  |                                                                             | GO BACK           | CONTINUE      |  |  |
| Chapter/Part                     | Description                                                                 | Link to<br>Course | Grade<br>Sync |  |  |
| Chapter 1: Discover<br>Sociology | Discover Sociology: Introduction                                            | ×                 |               |  |  |
| Chapter 1: Discover<br>Sociology | Video Activity 1.1: Individuals in Context: The Sociological<br>Imagination | х                 | x             |  |  |
| Chapter 1: Discover<br>Sociology | Data Activity 1.1: Beliefs about Why People are Rich or Poor in the US      | x                 | x             |  |  |
| Chapter 1: Discover<br>Sociology | Knowledge Check 1.1                                                         | х                 | x             |  |  |
|                                  |                                                                             | GO BACK           | CONTINUE      |  |  |

If you want to add more items, you can use the **Go Back** button to choose more content. When you review, you will see all choices you have made.

Once you have picked all links you want to add to your Blackboard module, click **Continue** on the "Confirm LMS Selection(s)" page.

After a few seconds, you will see a "Links Added Successfully" message confirming content was added to your Blackboard course. You can close this window and return to your Blackboard course.

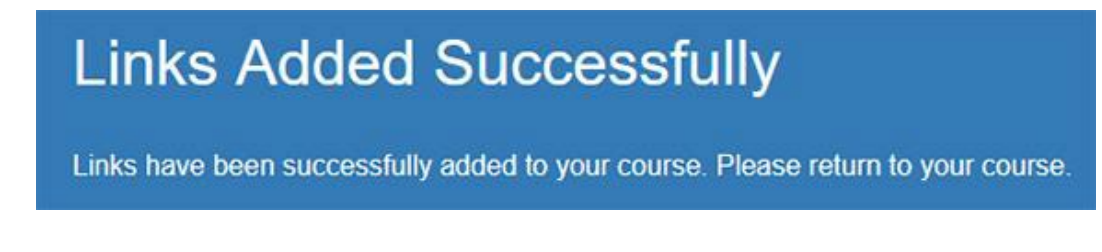

#### m. Create grade syncs only (without deep links):

You can add grade sync assignments without adding deep links for them. For example, you may want to link only a single chapter reading in your Blackboard

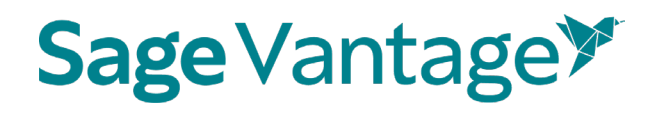

module, but still have all assignments from that same chapter grade synced with your Blackboard gradebook.

If you want to grade sync only specific assignments, you can tick the Grade Sync checkbox next to those assignments. Only the items you choose to grade sync will create a gradebook column in Blackboard. In this example, a Knowledge Check and Video Activity are selected for grade sync, but the Data Activity is not.

| Chapter        |              | Chapter 2: Discover | 2.1: Sociology and Common    | -   |
|----------------|--------------|---------------------|------------------------------|-----|
| Reading        |              | Sociological        | Sense                        |     |
|                |              | Research            |                              | 121 |
| Video Activity | Assigned     | Chapter 2: Discover | Video Activity 2.1: The      | 🏓 🔽 |
|                | (Completion) | Sociological        | Scientific Method's Use of   |     |
|                |              | Research            | Qualitative and Quantitative |     |
|                |              |                     | Data                         |     |
| Knowledge      | Assigned     | Chapter 2: Discover | Knowledge Check 2.1          |     |
| Check          | (Completion) | Sociological        |                              |     |
|                |              | Research            |                              |     |
| Chapter        | -            | Chapter 2: Discover | 2.2: Research and the        |     |
| Reading        |              | Sociological        | Scientific Method            |     |
|                |              | Research            |                              |     |
| Data Activity  | Assigned     | Chapter 2: Discover | Data Activity 2.1: Measuring | > 0 |
|                | (Completion) | Sociological        | Economic Inequality in the   |     |
|                |              | Research            | United States                |     |

If you want to grade sync everything in the filtered list – for instance, if you filter by Chapter Quizzes and want to grade sync all of them – you can tick the "Select All" checkbox above the Grade Sync column. All items will be selected for grade sync.

| Summary<br>Rem | Column Text      |                     |                                              |                   | C<br>Select All   | CONTINUE<br>Select All |
|----------------|------------------|---------------------|----------------------------------------------|-------------------|-------------------|------------------------|
|                | Resource<br>Type | Assignment<br>Type  | Chapter/Part                                 | Description       | Link to<br>Course | Grade<br>Sync          |
|                | Chapter<br>Test  | Assigned<br>(Grade) | Chapter 1: Discover Sociology                | Chapter 1<br>Test |                   |                        |
|                | Chapter<br>Test  | Assigned<br>(Grade) | Chapter 2: Discover Sociological<br>Research | Chapter 2<br>Test |                   |                        |
|                | Chapter<br>Test  | Assigned<br>(Grade) | Chapter 3: Culture and Mass Media            | Chapter 3<br>Test |                   |                        |

## Sage Vantage >>>

When you choose to Grade Sync an assignment, a gradebook column is created in your Blackboard gradebook for the assignment.

After you've selected one or more items to grade sync, click **Continue** to review your selections. This button is available at the top and bottom of the page.

You can double check your selections on the "Confirm LMS Selection(s)" page.

| Confirm LMS Selection(s)                     |                                                                                         |                   |               |
|----------------------------------------------|-----------------------------------------------------------------------------------------|-------------------|---------------|
|                                              |                                                                                         | GO BACK           | CONTINUE      |
| Chapter/Part                                 | Description                                                                             | Link to<br>Course | Grade<br>Sync |
| Chapter 2: Discover Sociological<br>Research | Video Activity 2.1: The Scientific Method's Use of Qualitative<br>and Quantitative Data |                   | x             |
| Chapter 2: Discover Sociological<br>Research | Knowledge Check 2.1                                                                     |                   | x             |
| Chapter 2: Discover Sociological<br>Research | Data Activity 2.1: Measuring Economic Inequality in the United States                   |                   | x             |
| Chapter 2: Discover Sociological<br>Research | Chapter 2 Test                                                                          |                   | x             |
|                                              |                                                                                         | GO BACK           | CONTINUE      |

If you want to add more grade sync items, you can use the **Go Back** button to add more grade syncs. Once you have picked everything you want grade synced, click **Continue** on the "Confirm LMS Selection(s)" page to complete the grade sync.

After a few seconds, you will see a pop-up message indicating that no links were created. Click **OK** to close the pop-up.

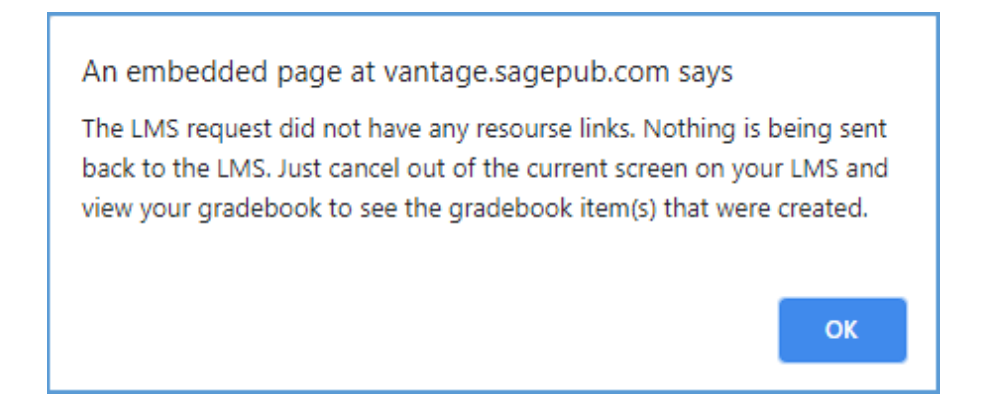

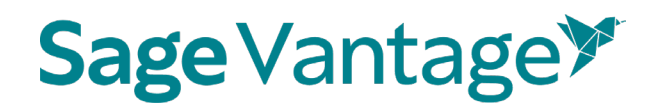

You will also see a "Links Added Successfully" message confirming content was added to your Blackboard course. You can close this window and return to your Blackboard course.

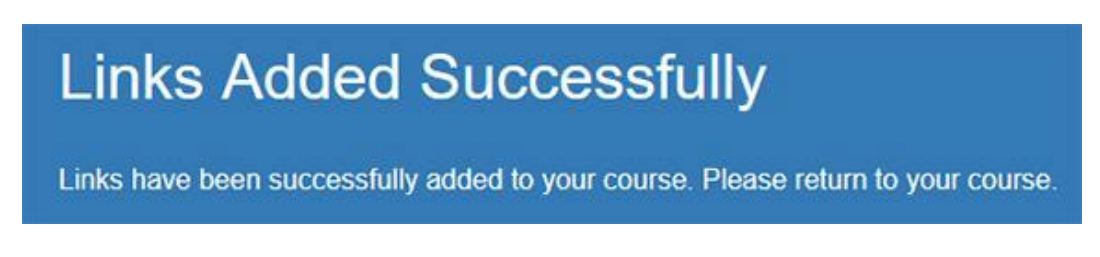

You can visit your Blackboard gradebook to see the new columns that were added for your assignment selections.

 When you are finished adding deep links and grade sync items to your Blackboard course, refresh the browser tab displaying your Blackboard course. The Vantage content can be found in the folder Content > Imported Course Resources.

| Cours | Course Content 🛛 |                                                                                         |  |  |  |  |  |
|-------|------------------|-----------------------------------------------------------------------------------------|--|--|--|--|--|
| al    | Willo Und        | o                                                                                       |  |  |  |  |  |
| 130   | Ø Hidder         | n from students                                                                         |  |  |  |  |  |
|       | Content          |                                                                                         |  |  |  |  |  |
| نـــا |                  | to students                                                                             |  |  |  |  |  |
| [     | Imp<br>⊘ \       | orted Course Resources<br>/isible to students                                           |  |  |  |  |  |
|       | <b>8</b> 8       | Discover Sociology: Introduction                                                        |  |  |  |  |  |
|       | <b>B</b>         | Video Activity 1.1: Individuals in Context: The Sociological Imagination<br>No due date |  |  |  |  |  |
|       |                  |                                                                                         |  |  |  |  |  |
|       | B                | Data Activity 1.1: Beliefs about Why People are Rich or Poor in the US<br>No due date   |  |  |  |  |  |
|       |                  | Visible to students                                                                     |  |  |  |  |  |

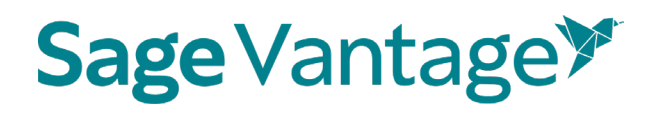

8. Click on a Vantage link to complete the grade sync connection. If you do not click on a Vantage link, Vantage will not send grades to your Blackboard gradebook.

**Note**: If you add new grade sync items at a later date, you must click on a Vantage link again to complete the grade sync connection for the new items.

| Chapter 2<br>Visible to students |                                    |  |  |  |  |
|----------------------------------|------------------------------------|--|--|--|--|
| 83                               | Understanding Theory: Introduction |  |  |  |  |
| B)                               | Knowledge Check 2.1<br>No due date |  |  |  |  |

- 9. It is recommended that you set your links to open in a new window for accessibility purposes, as well as providing a better user experience for students who are accessing the course on mobile devices.
  - a. Next to the Vantage link in your Blackboard course, expand the action menu (three horizontal dots).

| Cour | rse Content 🖗                                                                                             |  |
|------|----------------------------------------------------------------------------------------------------|--|
| Ŕ    | Chapter 1: Training Your Sociological Eye  Visible to students  Chapter 1: Training Your Sociological Eye |  |

b. Choose **Edit**.

| ours | e Content 🖗                                                   | ۲ | 27       |
|------|---------------------------------------------------------------|---|----------|
| B    | Chapter 1: Training Your Sociological Eye<br>Sociological Eye |   |          |
|      | Chapter 1: Training Your Sociological Eye                     |   | 0 Edit   |
|      |                                                               | ۲ | B Delete |

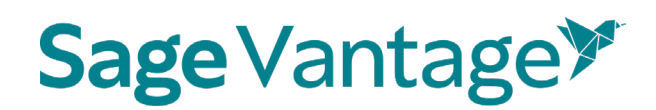

c. Tick the checkbox to **Open in new window**.

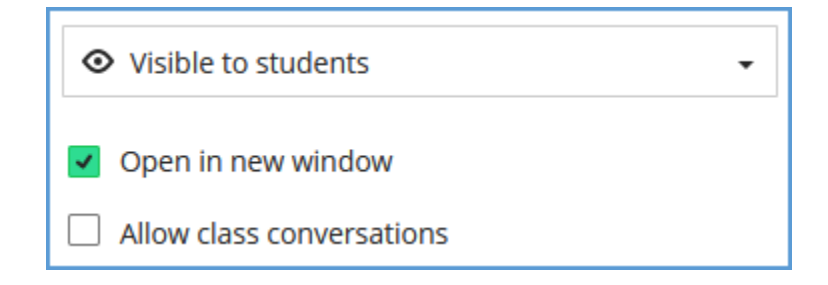

d. Click Save in the bottom right corner.

### Excluding Grades for Completion from the Blackboard Gradebook Calculations

Knowledge Checks, Video Activities, etc. are often assigned for completion instead of a grade in Vantage. If you choose to grade sync these assignments, the gradebook column in Blackboard will record the point value to show the assignment was completed.

While you may want your Blackboard gradebook to show these assignments were completed, you may not want to include these points in the final grade calculations. You can exclude these assignments from the final grade, but still allow them to display in the gradebook to show the assignment was completed.

#### 1. Blackboard Original Course View

- a. Go to your Blackboard gradebook.
- b. Locate the assignment and click the action menu icon to the right of its name. In the list of available actions, click **Edit Column Information**.

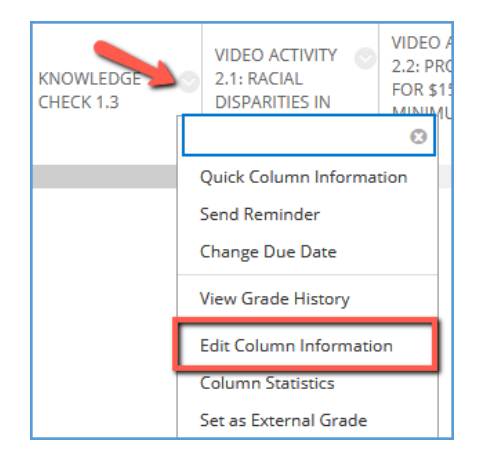

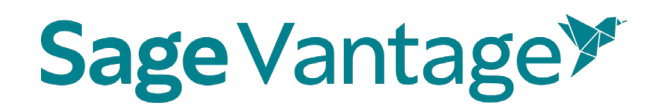

c. Scroll to the Options section which is at the bottom of the page. Next to the **Include this column in Grade Center calculations**, select the radio button for **No**.

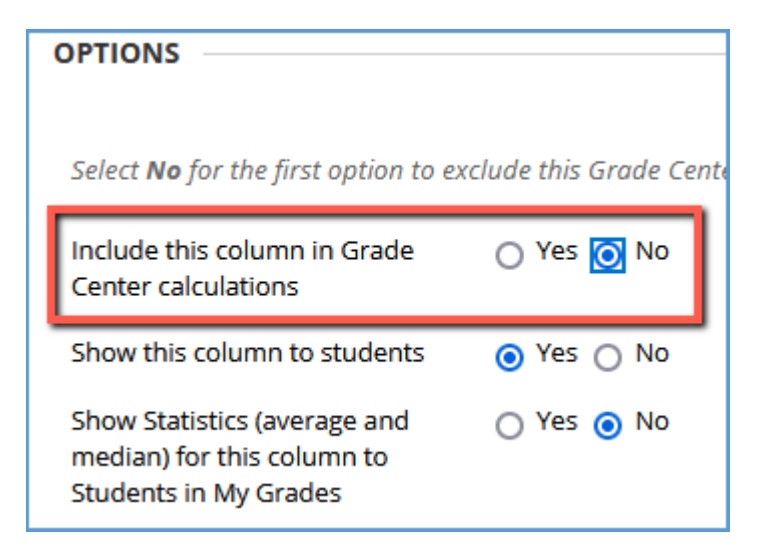

- d. Click **Submit** at the bottom right of the page.
- e. Repeat this process to exclude any assignments that you don't want to include in the final grade calculations.

#### 2. Blackboard Ultra Course View

- a. Go to your Blackboard gradebook.
- b. At the bottom of the page, click **Set it up**.

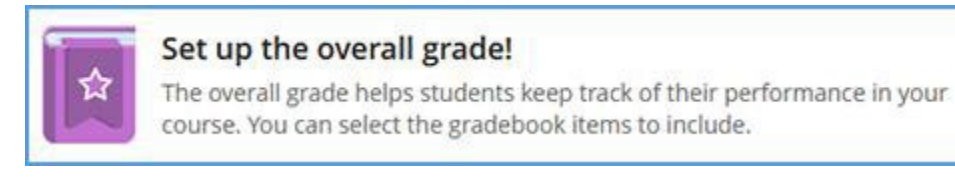

Set it up

Hide this message

If you have previously hidden this message, click the gear icon at the top right of the page to open the Gradebook Settings panel. Scroll down to about the middle of the panel to the "Overall Grade" section and click **Set up overall grade**.

**Note**: If you have previously made changes to your gradebook setup, this will instead say **Manage overall grade settings**.

### 

| Overall Grade        |
|----------------------|
| Set up overall grade |

c. For each assignment you wish to exclude from the final grade calculations, click the circle icon to the right of its name to exempt it from the final grade.

**TIP**: If you sort assignments into categories, you can use this same process to exempt categories instead of individual assignments.

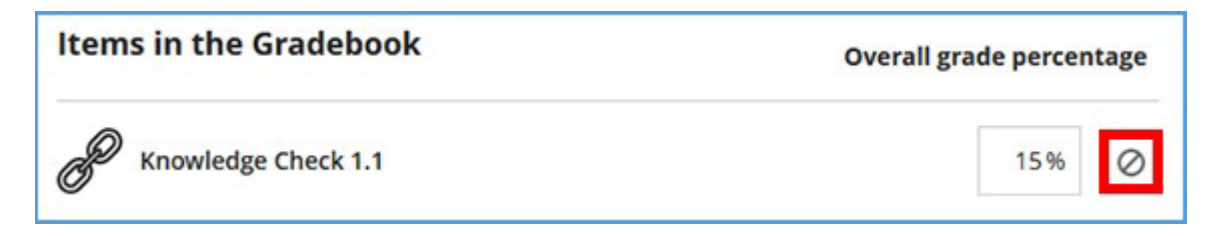

d. Once you click the icon, it turns purple to indicate the grade is exempted. The title of the assignment becomes lighter grey. The percentage points will also change to "N/A."

| Items in the Gradebook | Overall grade percentage |  |
|------------------------|--------------------------|--|
| Knowledge Check 1.1    | N/A Ø                    |  |

e. If necessary, readjust percentage points for graded assignments so that the total is 100%.

# 

| Items in the Gradebook |                                                            | Overall grade percentage |   |
|------------------------|------------------------------------------------------------|--------------------------|---|
| P                      | Knowledge Check 1.1                                        | N/A                      | 0 |
| P                      | Video Activity 1.1: Gender and Diversity in Silicon Valley | N/A                      | Ø |
| P                      | Data Activity 1.1: Understanding Suicide                   | 20%                      | 0 |
| P                      | Chapter Test 1                                             | 40 %                     | Ø |
| P                      | Knowledge Check 2.1                                        | N/A                      | 0 |
| P                      | Video Activity 2.1: Racial Disparities in Education        | N/A                      | 0 |
| P                      | Chapter Test 2                                             | 40 %                     | 0 |
|                        |                                                            | Total: 100%              |   |

f. Click **Save** at the bottom right of the page.